### سجّل منتجك واحصل على الدعم على www.philips.com/welcome

22HFL4373D/10 26HFL4373D/10 32HFL4373D/10 42HFL4373D/10

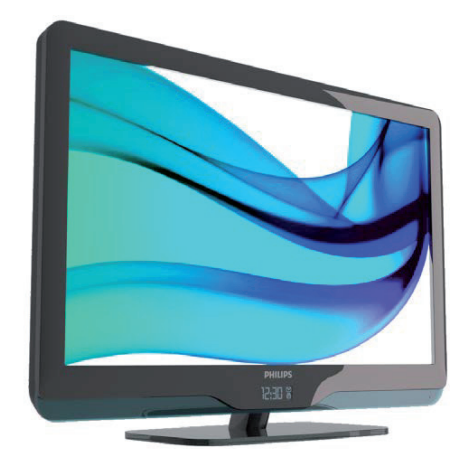

AR دليل المستخدم

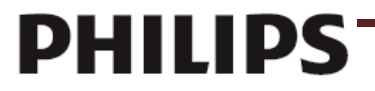

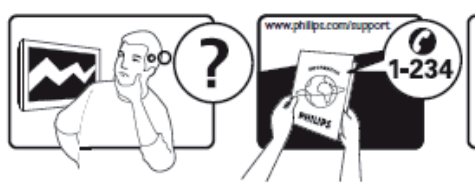

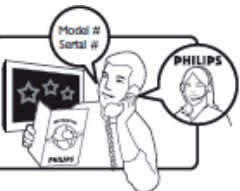

Österreich Belaië/Belaiaue България Hrvatska Česká republika Danmark Estonia Suomi France Deutschland Ελλάδα0 Magyarország Ireland

Italia Казакстан Latvia Lithuania Luxemburg/Luxembourg Nederland Norge Polska Portugal România Moscow Србија Slovensko

Sloveniia España Sverige Suisse/Schweiz/Svizzera

Türkiye United Kingdom General National Rate No: 0870 911 0036 8-800-500-69-70

Україна

€0.07 pro Minute €0.06 Per minuut/Par minute Местен разговор Lokalni poziv Bezplatný hovor Lokalt opkald local paikallispuhelu €0.09 pro Minute €0.09 pro Minute Κλήση χωρίς χρέωση Ingyenes hívás

free €0.08 AI minute local local local Ortsgespräch/Appel local €0.10 Per minuut Lokalsamtale połaczenie lokalne Chamada local Apel localРоссия

Местный звонок Lokalni poziv Bezplatný hovor lokalni klic Por minute Lokalsamtale Ortsgespräch/Appel local /Chiamata locale Sehirici arama

local Місцевий виклик

This information is correct at the time of press. For updated information, see www.philips.com/support.

| ٤  | ۲_ هام                                        |
|----|-----------------------------------------------|
| ٦  | ٣. نظرة عامة على التلفزيون                    |
| ٦  | المؤشرات ومفاتيح التحكم الجانبية              |
| ٧  | وحدة التحكم عن بعد الخاصة بالضيف              |
| ٨  | استخدام وحدة التحكم عن بعد                    |
| ٨  | قوائم التلفاز الأساسية الحاصة بالضيف          |
| ٩  | مشاهدة التلفزيون                              |
| ۱. | ضبط مستوى صوت التلفزيون                       |
| ۱. | استخدام إعدادات الصورة الذكية                 |
| ۱۱ | مشاهدة جهاز متصل                              |
| ۱۱ | إضافة جهاز جديد (ليست وظيفة للضيف)            |
| ۱۲ | ٤ . استغلال المنتج أكثر                       |
| ۱۲ | استخدام نصوص المعلومات                        |
| ۱۳ | استخدام دليل البرامج EPG                      |
| ۱۳ | استخدام المؤقتات                              |
| ۱۳ | المُنبّه                                      |
| ۱۳ | استخدام ساعة التليفزيون                       |
| ۱۳ | استخدام الترجمات                              |
| ١٤ | الوصول للوسائط المتعددة                       |
| 10 | استخدام معلومات الفندق                        |
| 10 | الوصول العالمي                                |
| ١٦ | <ul> <li>إعداد الوضع الاحترافي</li> </ul>     |
| ١٦ | مقدمة                                         |
|    | فوائد الوضع الاحترافي وأجهزة التلفزيون الخاصة |
| ١٦ | بالفنادق                                      |
| 4  | وحدة التحكم بإعداد الوضع الاحترافي (22AV8573  |
| ١٦ | اختيارية)                                     |
| ١٦ | الوصول إلى قائمة إعداد الوضع الاحترافي:       |
| ۱۷ | خيارات الوضع الاحترافي                        |
| ۲. | الإعدادات الخاصة بوضع الإعداد                 |
| ۲. | إعدادات PBS                                   |
| 20 | ٦ إعداد التلفاز                               |
| کم | تغيير إعدادات الصورة والصوت (باستخدام وحدة تح |
| 20 | إعداد PBS)                                    |
| ۲۸ | إعادة تثبيت التلفزيون                         |
| 29 | إعدادات إضافية للقنوات                        |
| 29 | تثبيت القنوات                                 |
| ۳١ | تغيير إعدادات القناة                          |
| ۳١ | تخزين الإعدادات                               |
| ٣٢ | النسخ الذكي                                   |
| ٣٢ | شعار الترحيب / معلومات الفندق                 |
| 37 | تحمیل عبر RF                                  |
| ٣٢ | بدء التحميل                                   |

المحتويات

١ ـ الإخطار

| ٣٣ | ٧. توصيل الأجهزة              |
|----|-------------------------------|
| ٣٣ | الموصلات الخلفية              |
| ٣٤ | الموصلات الجانبية             |
| ٣٤ | توصيل كمبيوتر                 |
| 30 | استخدام وحدة الوصول المشروط   |
| 37 | استخدام Philips EasyLink      |
| 37 | استخدام قفل Kensington        |
| ٣٧ | ٨. معلومات المنتج             |
| ۳۷ | قيم دقة الشاشة المدعومة       |
| ٣٧ | الوسائط المتعددة              |
| ۳۷ | الموالف / الاستقبال / الإرسال |
| ٣٧ | وحدة التحكم عن بعد            |
| ۳۷ | الكهرباء                      |
| ٣٧ | حوامل التلفزيون المدعومة      |
| ۳۸ | ٩. استكشاف الأخطاء وإصلاحها   |
| ۳۸ | مسائل عامة بالتلفزيون         |
| ۳۸ | مسائل متعلقة بقنوات التلفزيون |
| ۳۸ | مسائل متعلقة بالصورة          |
| ۳۹ | مسائل متعلقة بالصوت           |
| ۳۹ | مسائل متعلقة بتوصيل HDMI      |
| 39 | مسائل متعلقة بتوصيل الكمبيوتر |
| ۳۹ | الاتصال بنا                   |
| ٤. | ١٠ الملحق أ                   |
| ٤. | مشكلات تثبيت DVB-T            |
| ٤١ | ١١ _ الفهر س                  |

١. الإخطار

حقوق الطبع والنشر ٢٠١٠ © محفوظة لشركة Koninklijke Philips Electronics N.V. جميع الحقوق محفوظة.

المواصفات عرضة للتغيير دون إخطار. العلامات التجارية هي ملك شركة Koninklijke Philips أو مالكيها المعنيين. تحتفظ شركة Electronics N.V. حق تغيير المنتجات في أي وقت دون الألتزام بتعديل المستلزمات السابقة وفقًا لذلك. يُفترض أن المادة الموجودة في هذا الدليل مناسبة للاستخدام المستهدف للنظام. من أجل استخدام المنتج أو وحداته أو اجراءاته المستقلة لأغراض غير المحددة هنا؛ يجب الحصول على تأكيد بصلاحيتها ومناسبتها لتلك الأغراض. تضمن شركة Philips أن المواد ذاتها لا تنتهك أي براءة اختراع أمريكية. يوجد أي ضمانات أخرى صريحة أو ضمنية.

#### الضمان

- احتمال الإصابة، أو تلف التلفزيون، أو إلغاء الضمان!
   لا تحاول إصلاح التلفزيون بنفسك أبدًا.
- لا تستخدم التلفزيون والملحقات إلا وفقًا لما أراد المُصنَع.
- علامة التحذير المطبوعة على ظهر التلفزيون تشير إلى احتمال التعرض لصدمة كهربية. لا تفك غطاء التلفزيون أبدًا. واتصل دائمًا على دعم عملاء Philips بشأن الخدمة أو الإصلاح.

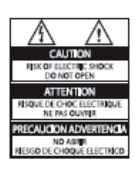

إن أي تشغيل منع صراحة في هذا الدليل أو أي تعديلات أو طرق تجميع لم يوص أو يصرح بها في هذا الدليل تبطل الضمان.

### خصائص نقاط البكسل

هذا المنتج LCD يحتوي على عدد كبير من النقاط الملونة. وعلى الرغم من أن وحدات البكسل الفعالة تبلغ ٩٩,٩٩٩ أو أكثر؛ إلا أنه قد تظهر نقاط سوداء أو نقاط ساطعة (حمراء أو خضراء أو

زرقاء) بشكل دائم على الشائسة. الأمر من خصائص الشاشة (ضمن معايير الصناعة الشائعة) ولا يعد عطلاً.

### البرامج مفتوحة المصدر

يحتوي هذا التلفزيون على برامج مفتوحة المصدر. إن شركة Philips بموجب هذا تعرض - مقابل رسوم لا تزيد عن أي تكلفة لعملية توزيع المصدر ماديًا- أن تقوم بتوفير أو إتاحة نسخة كاملة يمكن للجهاز قراءتها من كود المصدر المقابل على وسائط يمكن للعميل استخدامها لتبادل البرامج. يسري هذا العرض لمدة ٣ سنوات بعد تاريخ شراء هذا المنتج. للحصول على رمز المصدر؛ اكتب إلى:

> GBU Customer Care Manager Customer Care department Philips Lighting GBU Hospitality Hurksestraat 2c 5652 AJ Eindhoven The Netherlands

### التوافق مع EMF

تقوم شركة Koninklijke Philips Electronics N.V. بتصنيع وبيع العديد من المنتجات الموجهة للعملاء، والتي لها بشكل عام القدرة على إرسال واستقبال إشارات كهر ومغناطيسية، مثلها مثل أي جهاز إلكتروني. ومن بين مبادئ العمل الرائدة التي تنتهجها شركة Philips اتخاذ كافة تدابير الصحة والسلامة اللازمة للمنتجات الخاصة بنا، للامتثال لكل المتطلبات القانونية السارية وللالتزام بكل معايير EMF السارية وقت إنتاج المنتجات وتلتزم Philips بتطوير وإنتاج وتسويق المنتجات التي لا تؤثر على الصحة سلبًا. وتؤكد Philips أنه إذا تم التعامل مع منتجاتها بشكل صحيح في الغرض المقصود منها، فسيكون استخدامها آمنًا وفقًا للدليل العلمي المتوفر اليوم. وتلعب Philips دورًا حيويًا في وضع معايير السلامة و EMF الدولية، بما يُمكن فيليبس من توقع تطورات أكثر في وضع المعايير لإدراجها مبكرًا في منتجاتها.

### منصهر الكهرباء (المملكة المتحدة فقط)

هذا التلفزيون مجهز بقابس مقولب معتمد. وإذا لزم الأمر استبدال منصهر الكهرباء؛ فيجب أن يستبدل به منصهر من نفس القيمة المشار إليها على القابس (مثلاً ١٠ أمبير).

- ۱ فك غطاء الفيوز (المنصهر) ثم الفيوز نفسه.
- ٢. يجب أن يتوافق الفيوز (المنصهر) البديل مع BS 1362 وأن يكون به علامة اعتماد ASTA. إذا ضاع المنصهر؛ فاتصل بالوكيل للتأكد من النوع الصحيح.
- ٣. أعد تركيب غطاء المنصهر (الفيوز). لمواصلة الالتزام بمرسوم EMC؛ يحظر فك قابس الكهرباء في هذا المنتج من سلك الكهرباء.

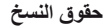

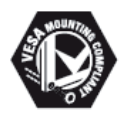

و FDMI وشعار توافق تركيب VESA علامات تجارية لاتحاد معايير إلكترونيات الفيديو Video. Electronics Standards Association علامتان Micro Saver Kensington ( محاريتان أمريكيتان مسجلتان لشركة ACCO وطلبات معلقة في دول أخرى حول العالم.

DOLBY.

DIGITAL PLUS

تم التصنيع بترخيص من Dolby Laboratories. تُعد Dolby وعلامة D الثنائية علامات تجارية مسجلة تخص Dolby Laboratories.

كل العلامات التجارية المسجلة وغير المسجلة الأخرى تعود ملكيتها لمالكيها المعنيين.

### ۲. هام

اقرأ واستوعب كل الإرشادات قبل استخدام التلفزيون. إذا نجم العطل من عدم إتباع الإرشادات، فلن يسري الضمان.

#### السلامة

- احتمال حدوث صدمة كهربائية أو نشوب حريق!
- لا تعرّض التلفزيون أبدًا للمطر أو المياه. لا تضع حاويات السوائل، مثل أواني الز هور، بالقرب من التلفزيون. إذا انسكبت السوائل على أو داخل التلفزيون، فافصل التلفزيون من منفذ الكهرباء على الفور. اتصل بخدمة عملاء Philips
- لا تضع التلفزيون أو وحدة التحكم أو البطاريات أبدًا بالقرب من اللهب المكشوف أو المصادر الحرارية الأخرى، بما في ذلك ضوء الشمس المباشر.
   لمنع انتشار الحريق، أبق الشموع ومواد اللهب الأخرى بعيدًا عن التلفزيون ووحدة التحكم

الاحرى بغيدا على التقريون ووحدة التحد والبطاريات على الدوام.

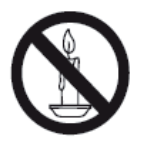

- احرص ألا تُدخل أبدًا أشياء في فتحات التهوية أو الفتحات الأخرى الموجودة على التلفزيون.
- عند تدوير التلفزيون، تأكد أن سلك الكهرباء غير مشدود. فقد يؤدي شد سلك الكهرباء إلى فك الوصلات وحدوث قوس كهربي.

خطر حدوث ماس كهربي أو نشوب حريق!
 لا تعرض أبدًا وحدة التحكم أو البطاريات للمطر

- أو المياه أو الحرارة المفرطة.
- تجنب وجود قوة شد على قوابس التيار
   الكهربائي. يؤدي فك قوابس التيار الكهربائي
   إلى حدوث ماس كهربي أو نشوب حريق.
- خطر حدوث إصابة أو تلف بالتلفزيون! • يلزم وجود شخصين لرفع وحمل التلفزيون الذي يبلغ أو يزيد عن ٢٥ كجم.

- عند تركيب حامل التلفزيون، استخدم الحامل
   المرفق فقط. ثبت الحامل مع التلفزيون بإحكام.
   ضع التلفزيون على سطح مستو مسطح يمكنه
   دعم وزن التلفزيون والحامل معًا.
- عند تركيب التلفزيون على الجدار بحامل،
   استخدم فقط حامل جدار يمكنه أن يدعم وزن
   التلفزيون. ثبّت حامل الجدار في جدار يمكنه دعم وزن كل من التلفزيون وحامل الجدار. لا
   تتحمل شركة Coninklijke Philips
   ي مسئولية عن التركيب
   غير الصحيح على الجدار والذي يؤدي إلى
   حدوث حادثة أو إصابة أو تلف.
- خطر على الأطفال! اتبع هذه الاحتياطات لمنع انقلاب
   التلفزيون والتسبب في إصابة الأطفال:
- لا تضع التلفزيون أبدًا على سطح مغطى بقطعة قماش أو مادة أخرى يمكن سحبها بعيدًا.
- تأكد من عدم وجود أي جزء من التليفزيون معلق على حافة السطح.
- لا تضع التلفزيون أبدًا على أثاث طويل (مثل خزانة الكتب) دون تثبيت كل من قطعة الأثاث والتلفزيون على الجدار أو بدعامة مناسبة.
  - أخبر الأطفال بأخطار التسلق على الأثاث للوصول إلى التلفزيون.
- خطر الحرارة المفرطة! لا تقع أبدًا بتركيب التلفزيون في مكان ضيق. اترك دومًا مسافة لا نقل عن ٤ بوصات أو ١٠ سم حول التلفزيون للتهوية. تأكد ألا تغطي الستائر والأشياء الأخرى أبدًا فتحات التهوية الموجودة على التليفزيون.
- خطر إتلاف التلفزيون! قبل توصيل التلفزيون بمأخذ الكهرباء، تأكد أن الجهد الكهربائي يطابق القيمة المطبوعة على الجانب الخلفي من التلفزيون. لا تقم أبدًا بتوصيل التليفزيون بمأخذ الكهرباء إذا كان الجهد الكهربائي مختلفًا
- خطر حدوث إصابة أو نشوب حريق أو تلف بسلك
   الكهرباء! لا تضع التلفزيون أو أي شيء على سلك
   الكهرباء أبدًا.
  - فصل سلك كهرباء التلفزيون بسهولة من مأخذ
     الكهرباء، تأكد من قدرتك الكاملة على الوصول
     لسلك الكهرباء على الدوام.
  - عند فصل سلك الكهرباء، اسحب القابس دومًا و لا تشد السلك أبدًا.

- افصل التلفزيون عن مأخذ الكهرباء والهوائي قبل العواصف الرعدية. أثناء العواصف الرعدية، لا تلمس أي جزء من التلفزيون أو سلك الكهرباء أو كابل الهوائي.
- خطر الإضرار بحاسة السمع! تجنب استخدام
   سماعات الأذن أو سماعات الرأس بمستوى صوت
   مرتفع أو لفترات طويلة.
- إذا تم نقل التلفزيون في درجات حرارة أقل من ٥°م،
   فأخرج التلفزيون وانتظر إلى أن تصل درجة
   حرارة التلفزيون إلى درجة حرارة الغرفة قبل
   توصيل التلفزيون بمأخذ الكهرباء.

العناية بالشاشة

- تجنب الصور الثابتة قدر الإمكان. والصور الثابتة هي الصور التي تبقى على الشاشة لفترات طويلة. على سبيل المثال: القوائم على الشاشة والأشرطة السوداء والشاشات الزمنية. يجب استخدام صور ثابتة؛ قلل تباين الشاشة وسطو عها لتفادي تلف الشاشة.
  - افصل التلفزيون قبل التنظيف.
- نظَف التليفزيون والإطار بقطعة قماش رطبة وناعمة. لا تستخدم أبدًا مواد مثل الكحول أو المواد الكيميانية أو المنظفات المنزلية على التليفزيون.
- خطر إتلاف شاشة التلفزيون! لا تلمس أبدًا أو تدفع أو تحك أو تضرب الشاشة بأي شيء.
  - لتفادي التشوه أو بهت الألوان، امسح قطرات الماء بأسرع ما يمكن

التخلص من المنتج القديم والبطاريات

## æ

تم تصميم المنتج الخاص بك وتصنيعه من مواد ومكونات عالية الجودة يمكن إعادة تصنيعها وإعادة استخدامها.

# X

عند إر فاق رمز الحاوية المدولية ذات العلامة × هذه بأي منتج؛ فذلك يعني أن هذا المنتج يندرج ضمن المرسوم الأوروبي 2002/96/EC. يرجى الحرص والكهربائية على حدة. والكهربائية على حدة. والكهربائية على حدة. يرجى التصرف وفقًا للقوانين المحلية وعدم التخلص من المنتجات القديمة بإلقائها مع النفايات المنزلية العادية. يساعد التخلص الصحيح من منتجك القديم على منع حدوث التبعات السلبية المحتملة على البيئة وصحة الإنسان.

# X

يحتوي منتجك على بطاريات يشملها المرسوم الأوروبي 2006/66/EC، والتي لا يمكن أن يتم التخلص منها مع النفايات المنزلية العادية. يرجى الإلمام بالقوانين المحلية المعنية بالتجميع المنفصل للبطاريات لأن التخلص الصحيح يساعد على منع حدوث التبعات السلبية المحتملة على البيئة وصحة الإنسان.

### ٣. نظرة عامة على التلفزيون

يوفر هذا القسم نظرة عامة على الوظائف ومفاتيح التحكم في التلفزيون شائعة الاستخدام. الرجاء قراءة الأقسام من ٣ إلى ٦ لضبط القائمة الأساسية للمستهلك أولاً، ثم اتبع الإرشادات في القسم ٧ لضبط قائمة الوضع الاحترافي.

### المؤشرات ومفاتيح التحكم الجانبية

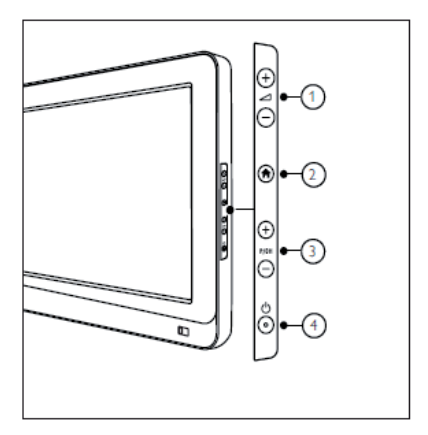

① -/+ 2 : لزيادة مستوى الصوت أو تقليله. في القائمة الرئيسية، اضغط على هذه الأزرار للتحرك أفقياً.

الشاشة الرئيسية: الوصول إلى القائمة 
 الرئيسية. اضغط مرة أخرى لتشغيل النشاط في
 القائمة الرئيسية.

P/CH ③ +/- : للتغيير إلى القناة السابقة أو التالية. في القائمة الرئيسية؛ اضغط على هذه الأزرار للتنقل رأسياً.

@U® الطاقة: لتشغيل التلفزيون أو إيقاف تشغيله.

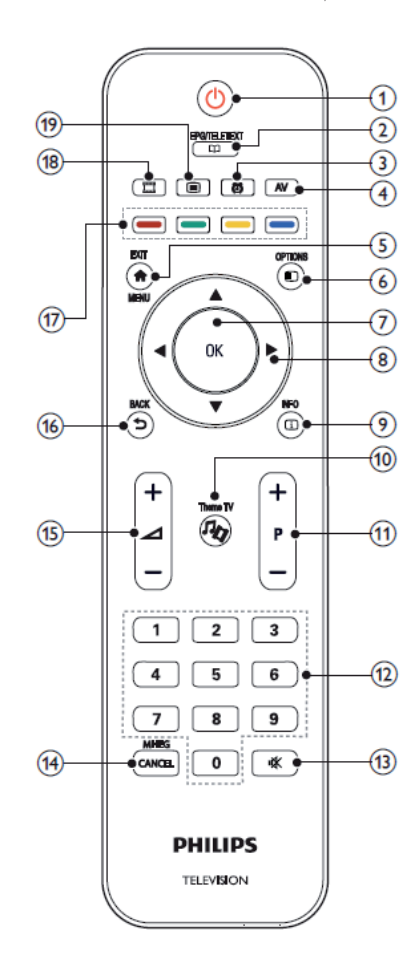

- (وضع الاستعداد-تشغیل)
   لتحویل التلفزیون إلى وضع الاستعداد إذا كان التلفزیون مُشغلاً.
- لتشغيل التلفزيون إذا كان في وضع الاستعداد.
- 2 EPG/TELETEXT للوصول إلى قائمة الاستعراض لاختيار قائمة قنوات التلفزيون، ودليل البرامج الإلكتروني EPG ونصوص المعلومات.
  - 3 المُنبَه لتشغيل قائمة [وقت المُنبَه]. (ينطبق فقط في وضع [ضيافة] وفي بعض الطرازات.)
    - AV 4
    - لاختيار الأجهزة المتصلة.
      - EXIT/MENU 5

الوصول إلى القائمة الرئيسية.

OPTION 6

تعرض قوائم الخيارات إعدادات ملائمة تتعلق بما يظهر على الشاشة.

- OK 7
- لتأكيد إدخال أو اختيار.

8 ▲ ▼ ► ◄ (أزرار التنقل)
المتنقل خلال القوائم واختيار العناصر.

- INFO 9
- لعرض معلومات البرنامج، إن وجدت. إذا كانت المعلومات تمتد لعدة صفحات، اضغط على OPTIONS للذهاب إلى الصفحة التالية
  - Theme TV 10
- 11 P+/- (برنامج +/-) للتغيير إلى القناة السابقة أو التالية. عند عرض قائمة التلفاز، يعمل هذا الزر للانتقال صفحة لأعلى / لأسفل.
  - 12 ۰-۹ (أزرار الأرقام) لاختيار قناة أو إعداد.
  - 13 (إسكات) لإسكات أو استعادة إخراج الصوت.
- MHEG / CANCEL 14 بالنسبة للمملكة المتحدة فقط: لتمكين التعليق الصوتي لمن لديهم إعاقة بصرية.

15 (مستوى الصوت +/-) لرفع أو خفض مستوى الصوت. BACK 16 للعودة إلى الشاشة السابقة. • للعودة إلى القناة السابق عرضها. 17 الأزرار الملونة • لاختيار المهام أو الخيار ات. • عند تشغيل الوضع الاحتر افي، اضغط عليه لتشغيل وظيفة وحدات التحكم عن بعد المتعددة. الزر الأحمر (DEMO) لتحديد الاختيار الأحمر، أو الوصول إلى خدمات التلفزيون الرقمية التفاعلية، أو مشاهدة مقاطع العروض التوضيحية. الزر الأخضر لتحديد الاختيار الأخضر، أو الإعدادات الصديقة للبيئة الزر الأصفر لاختيار الخيار الأصفر أو قائمة تعليمات المساعدة الزر الأزرق (التعليق الصوتي) (لأجهزة التلفاز الرقمية RF فقط) بالنسبة للمملكة المتحدة فقط: لتمكين التعليق الصوتي لمن لديهم إعاقة بصرية (MvChoice) لفتح قائمة MyChoice لإدخال رمز PIN المصرح به.

قائمة شبكة القنوات غير متوفرة في وظائف معينة

### استخدام وحدة التحكم عن بعد

عند استخدام وحدة التحكم عن بعد، أمسكها بالقرب من التلفزيون وقم بتوجيهها نحو مستشعر وحدة التحكم عن بعد. تأكد أن خط الرؤية بين وحدة التحكم والتلفزيون لا يحجبه أي أثاث أو جدران أو غيرها من الأشياء.

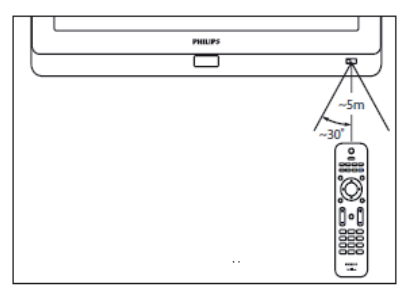

قوائم التلفاز الأساسية الخاصة بالضيف

لعرض قوائم التلفاز الخاصة بالضيف، لابد من ضبط وضع PBS الخاص بالتلفزيون على الوضع 'تشغيل'. انظر الصفحة ٢٠

### القائمة الرئيسية

تمنحك القائمة الرئيسية وصولاً سهلاً لإعدادات الصوت والصوت والأجهزة المتصلة فضلاً عن ميزات نافعة أخرى.

١. اضغط ٢.
 ٢. حدد عنصر من القائمة الرئيسية، ثم اضغط
 ٢. حدد عنصر من القائمة الرئيسية، ثم اضغط
 ٣. للخروج من القائمة الرئيسية، اضغط ٢ أو
 ٣. للخروج من القائمة الرئيسية، اضغط ٢ أو
 ٣. للخروج من القائمة الرئيسية، اضغط
 ٣. للخروج من العنصر المرغوب باستخدام أز ر ار
 ٩. إشاهد التلفاز] : للعودة إلى مصدر الهوائي إذا تم
 ١. المتعراض IUS
 ٩. إستعراض USB
 ٩. إمعلومات الفندق] : للانتقال إلى خافية
 ١. المعلومات.

• [قائمة الضيف] : للوصول إلى القوائم التي تتيح إمكانية تغيير إعدادات الصورة والصوت ومؤقت النوم والمُنبَّه.

### دليل البرامج/نصوص المعلومات

تتتيح لك قائمة دليل البر امج/نصوص المعلومات سهولة الوصول إلى: • دليل البرامج الإلكتروني • قائمة قنوات التلفزيون • نصوص المعلومات للوصول إلى هذه القائمة، أثناء مشاهدة التلفزيون، اضغط على زر EPG/Teletext من وحدة التحكم عن بعد. • اضغط على أزرار التنقل لاختيار عنصر: • إدليل البرامج] : للوصول إلى دليل البرامج الإلكتروني. • [قائمة القنوات] : لدخول قائمة قنوات التلفزيون. • [النص] : للوصول لنصوص المعلومات. ٢. اضغط NG لتأكيد الاختيار.

#### قائمة القنوات

تعرض قائمة القنوات قنوات التلفزيون ومحطات المذياع الممكنة المثبتة على التلفزيون. 1. أثناء مشاهدة التلفزيون، اضغط على زر 2. اختر [قائمة القنوات]، ثم اضغط AD. ٣. اختر قناة، ثم اضغط OK للوصول للقناة. 4. اضغط الح للخروج من قائمة القنوات دون تغيير القناة.

#### خيارات

تعرض قوائم الخيارات إعدادات ملائمة تتعلق بما يظهر على الشاشة. ١. اضغط (=) لرؤية الخيارات المتاحة. ٢. للخروج، اضغط (=) مرة أخرى.

#### مشاهدة التلفزيون تشغيل/ايقاف التلفزيون أو الانتقال إلى الاستعداد

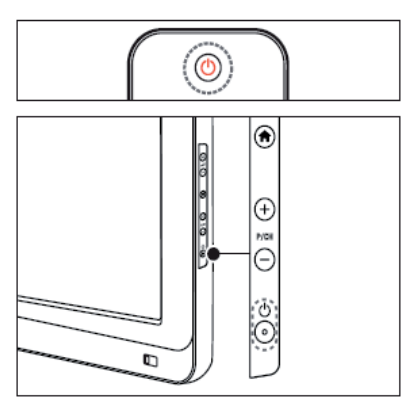

#### للتشغيل

إذا تم إيقاف تشغيل مؤشر وضع الاستعداد، فاضبغط

على التليفزيون. • إذا كان مؤشر وضع الاستعداد باللون الأحمر،

فاضغط على 😃 (وضع الاستعداد-تشغيل) من وحدة التحكم عن بعد.

#### ملاحظة

••مرشر المصباح الأمامي LED لا يعمل عند تشغيل التلفزيون.
••يتطلب بدء التلفزيون بعض الوقت. خلال هذا الوقت! لن يستجيب التلفزيون إلى رحدة التحكم أو عناصر التحكم الجانبية. وهذا تصرف

عادي.

### للتغيير إلى وضع الاستعداد

على الرغم من أن التليفزيون يستهلك قدرًا قلبلاً من الكهرباء عندما يكون في الاستحداد، إلا إنه يستمر في استهلاك الكهرباء, في حالة عدم الاستخدام لنترة زمنية طويلة، افصل كبل كهرباء التليفزيون عن ماخذ الكهرباء,

#### تغيير القنوات

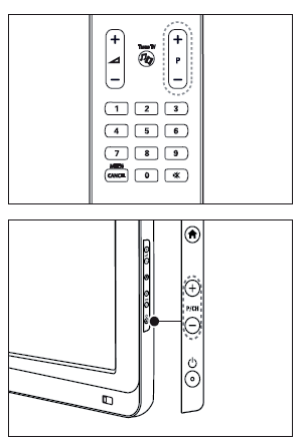

اضغط على -/+ P على وحدة التحكم عن بعد أو -/+ P /CH من على جانب التليفزيون.

- اضغط ) ، ثم اختر [قائمة القنوات] لاستخدام قائمة القنوات.
- . اضغط 🗲 للعودة إلى القناة السابق عرضها.
  - أدخل رقم قناة باستخدام الأزرار الرقمية.

ضبط مستوى صوت التلفزيون

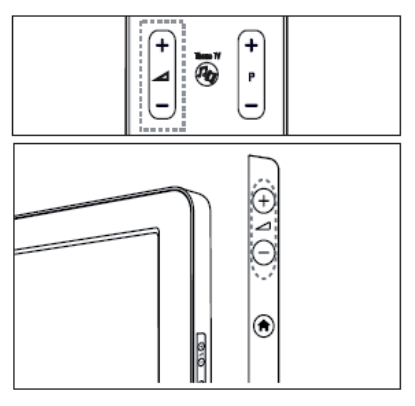

- لرفع أو خفض مستوى الصوت
- اضغط -/+ م في وحدة التحكم عن بعد.
- اضغط -/+ 🛆 من على جانب التلفزيون.

لإسكات الصوت أو لتشغيله • اضغط على 🕊 لإسكات الصوت. ملاد

• اضغط على 🗱 مرة أخرى لاستعادة الصوت.

استخدام إعدادات الصورة الذكية

اضغط 
 ا اضغط 
 ا اضغط 

 ۲ اختر [قائمة الضيف]

استخدام إعدادات الصورة الذكية

- ا. اختر [صورة ذكية]، ثم اضغط OK.
   ٢. اختر أحد الإعدادات التالية:
   [حيوي] : إعدادات ثرية وديناميكية، مثالية للاستخدام النهاري.
   [طبيعي] : إعداد صورة طبيعية.
   [السينما] : إعدادات ملائمة لمشاهدة الأفلام.
   [النعبة] : إعدادات ملائمة للألعاب.
   [قياسي] : لضبط إعدادات الصورة لملائمة معظم بينات وأنواع الفيديو. إعدادات المصنع المصنع معظم بينات وأنواع الفيديو. إعدادات الصورة لملائمة مع الائمة معظم بينات وأنواع الفيديو. إعدادات الصورة لملائمة مع الائمة معظم بينات وأنواع الفيديو. إعدادات المصنع معظم بينات وأنواع الفيديو. إعدادات المصنع معظم بينات وأنواع الفيديو. إعدادات المصنع معظم بينات وأنواع الفيديو. إعدادات المصنع معظم بينات وأنواع الفيديو. إعدادات المصنع معظم بينات وأنواع الفيديو. إعدادات المصنع معظم بينات وأنواع الفيديو. إعدادات المصنع معظم بينات وأنواع الفيديو. إعدادات المصنع معظم بينات وأنواع الفيديو. إعدادات المصنع معظم بينات وأنواع الفيديو.
- [صورة] : إعدادات ملائمة لعرض الصور.

- [مخصص] : يتبح لك استخدام إعدادات الصورة المخصصة المحفوظة.
   ٣. اضغط OK لتأكيد الاختيار.
   ٤. اضغط للخروج.
  - 200

### استخدام إعدادات الصوت الذكي

- اختر [صوت ذكي]، ثم اضغط OK.
  - ٢. اختر أحد الإعدادات التالية:
- [شخصي] : لضبط التلفزيون حسب تفضيلاتك الشخصية.
- [قياسي] : لضبط إعدادات الصوت لملائمة معظم البيئات وأنواع الصوت.
  - [أخبار] : لتطبيق إعدادات الصوت المناسبة بشكل مثالي للصوت المنطوق، مثل الأخبار.
- [فيلم] : لتطبيق إعدادات الصوت المناسبة بشكل مثالي للأفلام.
  - [اللعبة] : إعدادات ملائمة للألعاب.
  - [دراما] : لتطبيق إعدادات الصوت المناسبة بشكل مثالي للدراما.
  - [رياضة] : لتطبيق إعدادات الصوت المناسبة بشكل مثالي للرياضة.
    - ٤. اضغط OK لتأكيد الاختيار.
      - ه. اضغط للخروج.

### تغيير تنسيق الصورة

- اختر [صورة ذكية]، ثم اضغط OK.
   اختر أحد الإعدادات التالية:
- ٢ الحكر الحداث العالية.
   [تعبئة تلقائياً]: التكبير الصورة تلقائياً لتملأ الشاشة. أقل تشوه للصورة، مع بقاء الترجمات ظاهرة. ليست لادخال الكمبيوتر.
- [تكبير تلقائي] : لتكبير الصورة تلقائياً لتملأ الشاشة بأكبر قدر ممكن، مع عدم وجود تشوه في الصورة. قد تظهر الأشرطة السوداء. ليست لإدخال الكمبيوتر.
- [تكبير فانق]: لإزالة الأشرطة السوداء الموجودة على جانبي البث بتنسيق ٤:٣. ليست من أجل HD أو الكمبيوتر.
  - **[توسيع الفيلم** ١٦:٩] : لتوسيع التنسيق ٣:٤ العادي إلى ١٦:٩. لا يوصّى به مع وضع HD أو الكمبيوتر.
  - **[شاشة عريضة]** : لتمديد التنسيق ٤:٣ العادي إلى ١٦:٩.

### مشاهدة جهاز متصل

### إضافة جهاز جديد (ليست وظيفة للضيف)

قبل مشاهدة جهاز متصل؛ يجب إضافته إلى القائمة الرئيسية. ويتم تلقائنا إضافة الأجهزة المتوافقة مع HDMI ARC المتصلة بموصل HDMI ARC في التلفزيون إلى القائمة الرئيسية.

انظر الصفحة .... لإضافة الأجهزة.

### مشاهدة الجهاز المتصل

- ۱. اضغط 🏫
- اختر الجهاز من القائمة الرئيسية.
- ۳. اضغط على OK لتأكيد اختيارك.

٤. استغلال المنتج أكثر

استخدام نصوص المعلومات

#### اختر صفحة

١. اضغط على ◘
 ٢. اختر [النص]، ثم اضغط OK.
 ٣. اختر صفحة عن طريق:
 ٩. إدخال رقم الصفحة باستخدام أزرار الأرقام.
 • ضغط ▲ أو ▼ لعرض الصفحة التالية أو السابقة.
 • اضغط على الأزرار الملونة لاختيار عنصر ذو لون محدد.
 ٤. اضغط 
 ٢. اضغط

#### الوصول لخيارات نصوص المعلومات

- ١. عند وجودك في وضع نصوص المعلومات، اضغط
   . []
  - ٢. حدد خيارًا:
  - [تجميد الصفحة] / [إطلاق الصفحة] : لتثبيت الصفحة الحالية أو إلغاء تثبيتها.
- [شاشة مزدوجة] / [ملء الشاشة] : لتمكين نصوص المعلومات في شاشة ثنائية أو إلغانها، بما يقسم القناة أو المصدر الحالي إلى يسار الشاشة ونصوص المعلومات إلى اليمين.
- [نظرة علمة على T.O.P.] : بث نصوص معلومات قائمة الصفحات (.T.O.P) يتيح لك الانتقال من موضوع لآخر دون استخدام أرقام الصفحات.
- [تكبير] / [عرض عادي] : القراءة المريحة؛ يمكنك تكبير صفحة نصوص المعلومات. اضغط على أزرار المتقل التنقل.
- [كشف] : لإخفاء أو كشف المعلومات المخفية في صفحة، مثل حلول الألغاز أو الأحاجي.
  - [تبديل الصفحات الفرعية] : للمرور عبر الصفحات الفرعية إن وُجدت.
- [اللغة] : التحويل إلى مجموعة لغة أخرى وذلك لعرض اللغة بشكل صحيح إذا كانت تلك اللغة تستخدم مجموعة أحرف مختلفة.
  - ٣. اضغط على 🔳 للخروج من قائمة خيارات.

### اختيار الصفحات الفرعية

يمكن أن يحتوي رقم صفحة نصوص المعلومات على صفحات فرعية متعددة. وتلك الصفحات الفرعية تظهر على شريط بجوار رقم الصفحة الرئيسية.

عند التوافر على صفحة نصوص معلومات؛ اضغط ◄ أو ◄ لاختيار الصفحات الفرعية.

بحث في نصوص المعلومات ١. في نصوص المعلومات؛ اضغط OK لتظليل الكلمة الأولى أو الرقم. ٢. اضغط على أزرار التنقل للتخطي إلى الكلمة أو الرقم المراد البحث عنه. ٣. اضغط على OK لبدء البحث. ٤. اضغط لم إلى أن تصبح الكلمات والأرقام غير مظللة للخروج من البحث.

### استخدام نصوص المعلومات الرقمية

بعض محطات بث التلفزيون الرقمية تقدم خدمات خاصة بالنص الرقمي أو تفاعلية في قنواتها التلفزيونية الرقمية، مثل BBC1.

في نصوص المعلومات الرقمية:

- اضغط على أزرار التنقل لاختيار عناصر أو تظليلها.
- استخدم الأزرار الملونة لتحديد خيار، ثم اضغط
   OK للتأكيد أو التنشيط.

يتَم منع الخدمات النصية الرقمية عند بث التَرجمات وتمكين خيار [النص المتَرجم]. اقرأ استغلال التَلفزيون أكثر > استخدام التَرجمات (الصفحة ١٣).

استخدام نصوص معلومات ٢,٥ تقدم نصوص المعلومات ٢,٥ ألوانًا أكثر ورسومًا أفضل من نصوص المعلومات العادية. وفي حالة بث نصوص معلومات ٢,٥ في أحد القنوات؛ يتم تشغيلها بشكل افتراضي.

### استخدام دليل البرامج EPG

### نظرة عامة

دليل البرامج الإلكتروني EPG هو دليل على الشائشة متوفر للقنوات الرقمية. ويتيح دليل EPG لك:

- عرض قائمة البرامج الرقمية الجاري بثها
  - عرض البرامج المقبلة
  - تجميع البر امج حسب النوع

¥لا يتوفر دليل EPG في كل الدول.

### تشغيل EPG

- ۱. اضغط
- ۲. اختر [دليل البرامج]، ثم اضغط OK.

### استخدام المؤقتات

### مؤقت النوم

مؤقت النوم يقوم بتبديل التلفزيون إلى وضع الاستعداد بعد قبل فترة محددة من الزمن. يمكنك دائماً إيقاف جهاز التلفزيون قبل الوقت المحدد أو إعادة ضبط مؤقت النوم أثناء العد التنازلي.

- 1. اضغط 🏦 .
- 1. اختر [مؤقت النوم]
- ٣. اضغط OK لتنشيط مؤقت النوم. يتحول
   التليفزيون إلى وضع الاستعداد بعد فترة زمنية
   محددة مسبقًا.

انظر الصفحة ٢٧ لضبط المؤقت.

### المنبّه

يمكنك ضبط المُنبَه على الوقت المحدد (المرتبط بوقت الساعة المعروضة)

- ۱. اضغط ↑ ، [قائمة الضيف]، [ Alarm settings] (إعدادات المُنبّه)، أو بدلاً من ذلك اضغط على زر (ن) ۲. اضغط على ▲ أو ▼ لتغيير ساعة المُنبّه. ۳. اضغط OK أو ◄ لإدخال حقل الدقيقة.
  - ٤. اضغط على ▲ أو ▼ لتغيير حقل الدقيقة الخاص بالمُنبَه.
  - [تم] التأكيد الوقت الخاص بالمُنبّه.
  - [ايقاف]: لتعطيل وقت المُنبّه أو إيقاف صوت التنبيه.

#### استخدام ساعة التليفزيون

يمكنك عرض الساعة على شاشة التليفزيون. تعرض الساعة الوقت الحالي باستخدام بيانات الوقت المستلمة من مشغل خدمة التليفزيون.

ويرجى مراجعة الصفحة ٢٢ "*إعداد الساعة*" لمزيد من المعلومات حول
 إعدادات الساعة + Pro.

### عرض ساعة التليفزيون

 عند مشاهدة التليفزيون، اضغط على ( التليفزيون. (OPTIONS). تظهر قائمة خيارات التليفزيون.
 ٢. اختر [الساعة].
 ٣. اضغط على OK.

لتعطيل الساعة، كرر الإجراء المنكور أعلاه.

### استخدام الترجمات على القنوات التناظرية ١. حوّل التلفزيون إلى قناة تلفزيونية تناظرية. ٢. اضغط ٢ ، ما اختر [النص] واضغط ٥K. ٣. أدخل رقم الصفحة المكون من ثلاثة أرقام لصفحة الترجمات (عادة ١٨٨٠). ٢. اضغط ٢ للذروج من نصوص المعلومات. تظهر الترجمات إن توفرت.

لغة المترجمة هذه الوظيفة مدعومة في قنوات رقمية محددة. ١. أثناء مشاهدة التلفزيون، اضغط . ٢. اختر [النص المترجم]. ٢. اختر لغة ترجمة من القائمة، ثم اضغط OK.

#### الوصول للوسائط المتعددة

#### استعراض USB

يمكنك عرض الصور وتشغيل المواد الصوتية ومشاهدة الفيديو على التلفزيون من وحدة تخزين USB. ٢٠ نتصل شركة Philips المسوولية إذا لم يكن جهاز تخزين USB مدعومًا ولا تتصل المسوولية عن انتلف أو نقدان البيانات من الجهاز.

يمكنك الوصول لمستعرض محتويات USB باستخدام أحد الطرق التالية: أثناء مشاهدة التلفزيون، قم بتوصيل وحدة USB بمنفذ USB في جانب التلفزيون.

۱. اضغط .
 ۲. اختر [استعراض USB]، ثم اضغط OK.

تشغيل عرض الشرائح اضغط على أزرار التنقل لاختيار صورة، ثم اضغط .OK لتعليق العرض أو إيقافه؛ اضغط OK ثانية. • للانتقال إلى الملف السابق أو التالي؛ اضغط -أو 🔺. • اضغط 🛨 للخروج من مستعرض المحتوى. اضغط 🔳 للوصول أو للخروج من الإعدادات التالية: [عرض معلومات] : لعرض معلومات الملف. [إيقاف] : لإيقاف عرض الشرائح. [Rotate] (تدوير): لتدوير الملف. • [تكرار] : لتكرار عرض الشرائح. [تشغيل مرة] : لتشغيل الملف مرة واحدة. [إنهاء التبديل] / [تشغيل التبديل] : لتمكين أو تعطيل عرض الصور عشوائيًا في عرض الشرائح. [سرعة عرض شرائح] : لضبط وقت العرض لكل صورة في عرض الشرائح.

واتنقل في الشرائج] : اضبط التأثير الانتقالي من صورة إلى الصورة التالية.
 الاستماع إلى المواد الصوتية
 اضغط على أزرار التنقل لاختيار ملف صوتي، ثم اضغط على أزرار التنقل لاختيار ملف صوتي، ثم ماسغط على أزرار التنقل لاختيار ملف موتي، ثم ماسغط على أزرار التنقل لاختيار ماف موتي، ثم اضغط على أزرار التنقل لاختيار ماف موتي، ثم ماسغط على أورار التنقل لاختيار ماف موتي، ثم ماسغط على أزرار التنقل لاختيار ماف موتي، ثم اضغط على أزرار التنقل لاختيار ماف موتي، ثم اضغط على أزرار التنقل لاختيار ماف موتي، ثم اضغط على أزرار التنقل لاختيار ماف موتي، ثم ماسغط على أزرار التنقل لاختيار ماف موتي، ثم ماسغط على أورار التنقل المورد الصوتية.

 وتشغيل مرة] : لتشغيل الملف مرة واحدة.
 وتشغيل التبديل] / [إيقاف التبديل] : لتمكين أو إلغاء التشغيل العشوائي للصوتيات.

مشاهدة ملفات الفيديو اضغط على أزرار التنقل لاختيار ملف فيديو، ثم اختر OK. اضغط ◄ أو ح للرجوع في الملف أو تقديمه سريعًا. • اضغط للخروج من مستعرض المحتوى. اثناء تشغيل مقطع الفيديو، اضغط ل للوصول إلى الإعدادات التالية: • [إيقاف] : لإيقاف التشغيل.

- [إيقاف] : لإيقاف التسعيل
- [تكرار] : لتكرار فيديو.
- [تشغيل التبديل] / [إيقاف التبديل] : لتمكين أو إلغاء التشغيل العشوائي للفيديو.

الاستماع إلى راديو رقمي في حالة توفر البث الرقمي؛ يتم تلقائيًا تثبيت القنوات الإذاعية الرقمية أثناء ١. أثناء مشاهدة التلفزيون، اضغط ٢. اختر [قائمة القنوات]، ثم اضغط OK. ٢. في قائمة القنوات؛ اضغط. ٤. اختر [اختر قائمة] > [الراديو]، ثم اضغط OK. ٥. اختر محطة إذاعية، ثم اضغط OK.

يمكنك الاستماع إلى البث الإذاعي عبر القمر الصناعي (إذا كان ذلك متوفراً).

استخدام معلومات الفندق

#### تنشيط معلومات الفندق

يمكنك استخدام معلومات الفندق لعرض صورة ثابتة كصفحة معلومات على التليفزيون. تأكد من ضبط موقع التلفزيون على وضع [شاشة رئيسية]. ١. اضغط . ٢. اختر [معلومات الفندق]، ثم اضغط على OK. يتم عرض الصورة الافتراضية أو التي تم تحميلها مسبقًا

### الوصول العالمي

#### ضعاف البصر

بعض قنوات التلفزيون الرقمية تبث صوتًا خاصًا متوافقًا مع الأشخاص ضعاف البصر. حيث يختلط الصوت العادي بتعليق إضافي. لتشغيل صوت ضعاف البصر (إن وجد). ١. أثناء مشاهدة التلفزيون، اضغط 🔳 ٢. اختر [الوصول العالمي]، واضغط على الزر الأخضر للدخول إلى [إعاقة بصرية]. ٣. استخدم الأزرار التالية لاختيار: أحمر - [إيقاف] : لإنهاء صوت ضعاف البصر. • أخضر - [المتكلمون] : لسماع الصوت الخاص بضعاف البصر من السماعات فقط. • أصفر - [Headphones] : لسماع صوت ضعاف البصر من سماعات الرأس فقط • أزرق - [Speakers + headphones] : لسماع صوت ضعاف البصر من مكبرات الصوت وسماعات الر أس فقط.

•للتَاكد من توفر صوت ضعاف البصر ؛ اضغط واختَر [لغة الصوت]. اللغات ذات رمز العين تشير إلى دعم وضع ضعاف البصر.

#### ضبط مستوى الصوت لضعاف البصر

 ١. في قائمة [الوصول العالمي]؛ اضغط الزر الأصفر لاختيار [مستوى صوت مختلط].
 ٢. اضغط أزرار التنقل لتحريك الشريط لأعلى أو لأسفل ثم اضغط OK.
 ٣. اضغط ٢٠ للخروج.

الاستجابة الصوتية لضعاف البصر

هذه الميزة تقوم بتمكين الاستجابة الصوتية عندما يتم الضغط على أزرار جهاز التحكم عن بعد أو أزرار ١. في قائمة [الوصول العالمي]؛ اضغط الزر الأزرق لاختيار [صوت المفتاح]. ٢. اضغط الزر الأخضر لتشغيل ميزة الاستجابة الصوتية أو اضغط الزر الأحمر لإيقافها. ٣. اضغط ◘ للخروج.

### ٥. إعداد الوضع الاحترافي

#### مقدمة

يعد هذا التلفزيون جهاز خاص، فهو يتيح إمكانية ضبطه للعمل في تطبيق فندقي

هذا القسم يصف كيفية تثبيت وتشغيل هذا التلفزيون. قبل قراءة هذا القسم، يرجى أيضا قراءة القسم ٤ للتعرف على مجموعة الوظائف الأساسية لهذا التلفزيون.

### فوائد الوضع الاحترافي وأجهزة التلفزيون الخاصة بالفنادق لقد صُمم هذا التلفزيون خصيصاً للعمل في الوضع الاحترافي. الوضع الاحترافي يقدم لك الفوائد التالية:

يمكن منع الوصول لقائمة [TV Setup Menu] (إعداد التلفاز). هذا يمنع المستخدمين (مثل الضيوف) من حذف أو تغيير إعدادات القناة و/أو تعديل إعدادات الصورة والصوت. يضمن ذلك أن أجهزة التلفزيون ستكون مضبوطة دائماً بشكل صحيح.

#### على سبيل المثال:

- يمكن ضبط إعدادات مستوى الصوت والقناة التي يتم التشغيل باستخدامها. بعد التشغيل، سوف يبدأ التلفزيون دائماً على مستوى الصوت المحدد والقناة المحددة.
- يمكن تحديد الحد الأقصى لمستوى الصوت لتجنب إز عاج الضيوف الآخرين.
  - يمكن حظر بعض القنوات (الفيديو فقط).
- يمكن قفل أزرار التلفاز -/+ VOLUME
   و -/+ HCH و (القائمة الرئيسية).
  - يمكن منع المعلومات التي تظهر على الشاشة.

### وحدة التحكم بإعداد الوضع الاحترافي (22AV8573، اختيارية)

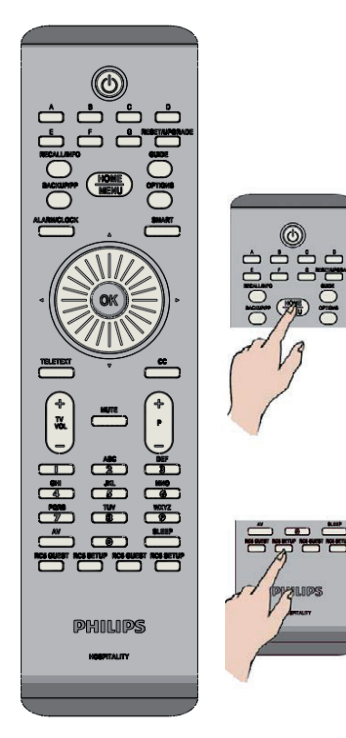

### الوصول إلى قائمة إعداد الوضع الاحترافي:

- اضغط على RC5 Setup
  - اضغط Home/Menu

من وحدة التحكم عن بعد الخاصة بالضيف: اضغط [٣، ١، ٩، ٧، ٥، ٣، <sup>الله</sup>]

ينبغي استخدام وضع الإعداد بواسطة من يقوم بالتثييت للقيام بالضبط حسبما هو. مطلوب.

### خيارات الوضع الاحترافي

هذه الفقرة توضح وظيفة كلّ عنصر في قائمة إعداد الوضع الاحترافي. يمكنك الدخول للطبقة التالية بالضغط على **[موافق]،** أو [>]. يمكن العودة إلى الطبقة السابقة بالضغط على [<]. يمكن الانتقل في الطبقة الحالية بالضغط على [^]، أو [y].

| الطيقة ٤                                 | الطبقة ٣                                                          | الطبقة ٢                                   | الطبقة ١           |
|------------------------------------------|-------------------------------------------------------------------|--------------------------------------------|--------------------|
|                                          | PBS Setup n (لغة قائمة إعداد <b>English</b> و Deutsch و Deutsch و |                                            | PBS sottings       |
|                                          | Italiano                                                          | (PBS                                       | (PRS (اعدادات PRS) |
|                                          | <b>Off</b> (ا <b>یقاف</b> ) On / (تشغیل)                          | PBS mode (رضنع PBS)                        | (1 00              |
|                                          | ####                                                              | Room ID (معرّف الغرفة)                     |                    |
| [060] الشريط المنزلق<br><b>[15]</b>      | Switch on volume (مستوى المحوت عند<br>التشغيل)                    | (الإعدادات عند التشغيل) Switch on settings |                    |
| [60.60] الشريط المنزلق                   | Maximum volume (الحد الأقصبي لمستوى                               |                                            |                    |
| [60]                                     | الصوت)                                                            |                                            |                    |
| قائمة: قنوات AV & RF                     | Switch on channel (القداة عند التشغيل)                            |                                            |                    |
| <b>Off</b> (إيقاف) On / (تشغيل)          | Display message (عرض رسالة)                                       | (رسالة الترحيب) Welcome message            |                    |
|                                          | رسالة) Welcome Message Line 1                                     | , , , , , , , , , , , , , , , , , , ,      |                    |
| Edit text (نحرير النص)                   | الترحيب السطر ١)                                                  |                                            |                    |
|                                          | رسالة) Welcome Message Line 2                                     |                                            |                    |
| Edit text (نحریر النص)                   | الترحيب السطر ١)                                                  |                                            |                    |
| Erase messages 1&2                       | ( ) ()                                                            |                                            |                    |
| (مسح الرسائل او ۲)                       | (مسح) Clear                                                       |                                            |                    |
| ۲۰، و ۲۵، و ۳۰ ثانیة                     | Message timeout (مدة ظهور الرسالة)                                |                                            |                    |
| <b>Off (ایقاف) On / (تشغیل) /</b>        | Local keyboard lock (قفل لوحة المفاتيح                            | ( 5. Studiulus I) Control Cotting          |                    |
| All (الكل)                               | المحلية)                                                          | Control Settings (إعدادات التحكم)          |                    |
| <b>Off</b> (ا <b>یقاف</b> ) On / (تشغیل) | Remote control lock (قفل وحدة التحكم)                             |                                            |                    |
| Off (ایقاف) <b>On</b> / (تشغیل)          | OSD display (عرض OSD)                                             |                                            |                    |
| (1: **) (On ( 111) Off                   | اوضع الحماية High security mode                                   |                                            |                    |
| الا (نیعنی) ۱۰۱۱ (منطق)                  | الشديدة)                                                          |                                            |                    |
| <b>Off</b> (ا <b>یقاف</b> ) On / (تشغیل) | Welcome logo (شعار الترحيب)                                       |                                            |                    |
| Off (ایقاف) <b>On</b> / ( <b>تشغیل</b> ) | استعراض USB                                                       |                                            |                    |
| AV، و Power On Scart                     |                                                                   |                                            |                    |
| (تشغیل مع سکارت)، و Off                  | Auto scart (تشغيل سكارت تلقاني)                                   |                                            |                    |
| (ايقاف)                                  |                                                                   |                                            |                    |
| (ابغانه) / <b>On</b> (بغانه) Off         | Easylink کشف Easylink Break-in                                    |                                            |                    |
|                                          | التلقائي)                                                         |                                            |                    |
| Off (ايقاف) <b>On</b> / (تشغيل)          | (Easylink control (التحكم في EasyLink)                            |                                            |                    |
| Off (ابغاف) (On (انشغال)                 | قائمة) Easylink Application menu                                  |                                            |                    |
| (0,) / 011 (,) 011                       | تطبيق Easylink)                                                   |                                            |                    |
| Off (ايقاف) <b>On</b> / (تشغيل)          | Auto USB (USB تلقاني)                                             |                                            |                    |
| 19200 / <b>38400</b>                     | SXP Baudrate (معدل الباود SXP)                                    |                                            |                    |
| <b>Off</b> (ا <b>یقاف</b> ) On / (تشغیل) | Enable CI Slot (تمكين منفذ CI)                                    |                                            |                    |
| Off (ايقاف) Off (انتشغيل)                | Enable Teletext (تمكين نصوص                                       |                                            |                    |
| (•,), <b>•</b> n (;;) •n                 | المعلومات)                                                        |                                            |                    |
| Off (إيقاف) <b>On</b> / (تشغيل)          | Enable MHEG (تمكين MHEG)                                          |                                            |                    |
| Off (ایقاف) <b>On</b> / (تشغیل)          | Enable EPG (تمكين EPG)                                            |                                            |                    |
| Off (ايقاف) <b>On</b> / (تشغيل) /        | اللہ جمة عند بدہ) Subtitles at startup                            |                                            |                    |
| On during mute (تشغيل                    | التشغيل)                                                          |                                            |                    |
| عند الإسكات)                             | (0,                                                               |                                            |                    |
| Off (ايقاف) <b>On</b> / (تشغيل)          | Enable subtitles (تمكين الترجمة)                                  |                                            |                    |
| Native / BDS                             | Enable Channel Map (تمكين خريطة<br>القناة)                        |                                            |                    |
| / <b>Standby</b> (تشغيل) On              | (Listi) Power on                                                  | Power settings (إعدادات الطاقة)            |                    |
| (وضع الاستعداد)                          | (Junior Fower Off                                                 | (Come Come) Fower settings                 |                    |
| / Green (سريع) Fast                      | لوضيع الأستعداد عند) Low power standby                            |                                            |                    |
| (أخضر)                                   | انخفاض الطاقة)                                                    |                                            |                    |
| On (تَشْغَيْلُ) <b>Off ( اِيقَافُ</b> )  | Smart power (الطاقة الذكية)                                       |                                            |                    |
| On (تَشْغَيْلُ) <b>Off ( اِيقَافُ</b> )  | Auto switch off (الإيقاف التلقائي)                                |                                            |                    |
| On (تشغيل) <b>Off</b> / (إيقاف)          | Delayed reboot (إعادة التشغيل بعد تأخير)                          |                                            |                    |

| 0ff (ايقاف) 1 /، 2، 3، 4، 4، 5                                   | Display Standby (العرض في وضع<br>الاستحداد)                   | Clock settings (إعدادات الساعة)           |                   |
|------------------------------------------------------------------|---------------------------------------------------------------|-------------------------------------------|-------------------|
| ر (ایقاف) 1 /، 2، 3، 4، 4، 4، 4                                  |                                                               |                                           |                   |
| 5                                                                | Display On (العرض عند نسعيل التلفار)                          |                                           |                   |
| <إدخال> في الوضع اليدوي<br>Automatic (تاقا: )                    | Time Setting (إعداد الوقت)                                    |                                           |                   |
| Automatic (بیوی)،<br>manual (پدوی)                               | Time Download (تحميل الوقت)                                   |                                           |                   |
| قائمة: الدول                                                     | Download Country (تحميل حسب الدولة)                           |                                           |                   |
| قائمة: قنوات [RF                                                 | Download Program (تحميل من البرنامج)                          |                                           |                   |
| (<-12 – <b>0</b> – 12                                            | Time Offset (الفارق الزمني)                                   |                                           |                   |
| Off (إيقاف) Low /<br>(منخفض) High (مرتفع)                        | Buzzer Volume (صوت الرنين)                                    |                                           |                   |
| <b>Off (ایقاف)</b> On (تشغیل)                                    | Daylight saving (التوقيت الصيفي)                              |                                           |                   |
| <b>Off</b> (ا <b>یقاف</b> ) Blue / (أزرق)،                       |                                                               |                                           |                   |
| Green (أخضر)، Yellow                                             | Multi RC                                                      | Feature settings (إعدادات المزايا)        |                   |
| (اصفر)، Red (احمر)                                               | Mohilia                                                       |                                           |                   |
| On (نسعیل) <b>Off (ایفاف)</b><br>On (تثنیل) <b>Off (ایقاف)</b> / | MyChoice                                                      |                                           |                   |
| on (معقول) / (العقول) / (الع                                     | Theme TV                                                      |                                           |                   |
| (الله الله الله ) Stand Alone                                    |                                                               |                                           |                   |
| / RE (متصل) Connected                                            | VSecure                                                       |                                           |                   |
| static (RF ثابت)                                                 | الوضع                                                         |                                           |                   |
| ( • • • • • • •                                                  | لحميل المفتاح إلى Load key to USB                             |                                           |                   |
| <اِجراء>                                                         | وحدة USB)                                                     |                                           |                   |
|                                                                  | Load key to TV (تحميل المفتاح إلى                             |                                           |                   |
| حإجراءح                                                          | التلفار)                                                      |                                           |                   |
| حاجر اء>                                                         | Vsecure self test (اختبار                                     |                                           |                   |
| ( d) E                                                           | الذاتي)                                                       |                                           |                   |
| Frequency (التردد)،                                              |                                                               |                                           |                   |
| ivieuium (توسط):<br>DI Sonvico ID (دینیان                        |                                                               |                                           |                   |
| الخدمة)، ONID، و NID، و                                          | معله مات الد نامح                                             |                                           |                   |
| Symbol Rate + TSID                                               |                                                               |                                           |                   |
| (معدل الترميز)،                                                  |                                                               |                                           |                   |
| Modulation (التضمين)                                             |                                                               |                                           |                   |
| Shared key (المفتاح                                              |                                                               |                                           |                   |
| المشترك)، Odd key (المفتاح                                       | خيار مسح) Erase key option                                    |                                           |                   |
| الفردي)، Even key (المفتاح                                       | المفتاح)                                                      |                                           |                   |
| الزوجي)، All (الكل)                                              |                                                               |                                           |                   |
| <اجزاء><br>ابتلابا تثنيات عامت اعدم ا                            | Erase Key (مسح المعتاج)<br>TV Speaker Epoble (شكرية ما إمارته |                                           |                   |
| إيفاف/ تسغيل EasyLink / تشغر                                     | iv Speaker Ellable (المكين سماعات                             | Speaker settings (إعدادات السماعات)       |                   |
| / العاني المعالي ( الشغنل ) Off ( الشغنل )                       | ···········<br>اسكات السماعة الرئيسية بشكل مستقل              |                                           |                   |
| [060] الشريط المنزلق                                             |                                                               |                                           |                   |
| [15]                                                             | مستوى صوت افتر اضي للسماعة الرنيسية                           |                                           |                   |
|                                                                  | <إجراء>                                                       | Factory default (إعداد المصنع الافتراضي)  |                   |
|                                                                  |                                                               |                                           |                   |
| موافق / إلغاء                                                    | <إجراء>                                                       | Enter Consumer Mode (دخول وضع المستهلك)   | إعداد تلفاز       |
|                                                                  |                                                               |                                           |                   |
|                                                                  | <إجراء>                                                       | Enter TV Channel Setup (دخول قائمة إعداد  | Channel setup     |
|                                                                  |                                                               | الفتاة)                                   | (إعداد الفناه)    |
|                                                                  |                                                               |                                           |                   |
|                                                                  | <إجراء>                                                       | Save all made changes (حفظ كافة التغييرات | Store Settings    |
|                                                                  |                                                               | التي نمت)                                 | (تحرین الإحدادات) |
|                                                                  |                                                               |                                           |                   |
|                                                                  | <إجراء>                                                       | USB (USB to TV (لى التلفاز)               | Smart Clone       |
|                                                                  | <إجراء>                                                       | TV to USB (من التلفزيون إلى USB)          | (النسخ الذكي)     |
|                                                                  |                                                               |                                           |                   |
|                                                                  |                                                               |                                           |                   |
|                                                                  |                                                               |                                           |                   |
|                                                                  |                                                               |                                           |                   |

|                           | (أنراع البرنامج) SW types                                  | SSB /(SSB برنامج SSB Firmware (برنامج SSB /(SSB اللبرنامج)<br>الثابت لوضع الاستعداد (للبرنامج Standby Firmware / NVM<br>الثابت لوضع الاستعداد (معلومت القنتر) (معلومات الفنتر) (العل)<br>(معلومات الفنتر) (العل) |                |
|---------------------------|------------------------------------------------------------|----------------------------------------------------------------------------------------------------|----------------|
| RF Download<br>(تحميل RF) | معلومات البرنامج                                           | Hedium (الترند) Frequency (الترند)<br>(الوسط) Service ID (معرف الخدمة)<br>ONID ، و III ، و TSID ، و Symbol<br>(محل الترميز)، Modulation<br>(التخسمين)                                                            |                |
|                           | (بدء التحميل) Start Download                               | <إجراء>                                                                                                    |                |
|                           |                                                            |                                                                                                    |                |
|                           | Software Upgrade (تحديث البرنامج)                          | <إجراء>                                                                                                    |                |
| Express Box               | Clone Channels To Special Map (نسخ<br>القنرات لخريطة خاصة) | <إجراء>                                                                                                    |                |
|                           | (SP Communication (اتصال                                   | Setup communication protocol<br>(إعداد بروتوكول الاتصال)                                                                                                    | SPI / I2C / No |

#### الإعدادات الخاصة بوضع الإعداد

#### إعدادات PBS

#### [PBS Setup menu language] (لغة قائمة الإعداد

الأحترافي) المحترافي) حدد لغة قائمة الإعداد لتكون الإنجليزية أو الفرنسية أو الألمانية أو الإسطالية.

#### [وضع PBS]

لتمكين / تحطيل وضع الفندق الاحترافي. [تشغيل]: يتم تنشيط جميع الإعدادات الخاصة بقائمة إعداد الوضع الاحترافي. [إيقاف]: التلفزيون يعمل كجهاز مستهلك عادي.

#### [Room ID] (معرّف الغرفة)

حقل إدخال لتخزين ٤ أرقام لتحديد معرّف الغرفة.

#### [Switch on settings] (الإعدادات عند التشغيل)

[Switch on volume] (مستوى الصوت عد التشغيل) عندما يقوم الضيف بتشغيل التلفاز ، سيتم تشغيله عند مستوى الصوت المحدد.

#### [Maximum volume] (أعلى مستوى صوت) يحدد هذا الخيار الحد الأقصى المسموح به لمستوى صوت التلفاز.

### [Switch on channe] (الفتاة عند التشغيل)

عَندما يقوم الضيف بتشغيل التلفاز ، سيتم تشغيله على القناة المحددة.

#### [Welcome message] (رسالة الترحيب)

وطيفة رسالة الترحيب تسمع التلفزيون بعرض رسالة ترحيب مخصصة لتحية ضيف الفندق كلما تم تشغول اللفزيون. هذا سباع على تخصيص تحيرية الفندق للصنوف. يمكن أن تتكون رسالة التربيب من سطرين من النصوص، وكل سطر يحتوي على حد أقصى ٢٠ حرفا ورقماً. استخدم أزرار التنقل من وحدة التحكم عن بعد لكتابة رسالة الترحيب.

[Display message] (عرض الرسالة) لتنشيط ميزة رسالة الترحيب عند بدء التشغيل:

المنيط ميرة وسالة التركيب علما بدء المسعين. [تشغيل] للتنشيط، و [إيقاف] للتعطيل

#### (السطر الأول برسالة [Welcome message line] (السطر الأول برسالة الترحيب): [الخط ١]:لكتابة الحروف الخاصة بالسطر الأول من الرسالة.

الحط ا ] لكتابة الحروف الحاصبة بالسطر الأول من الرسالة.

#### [Welcome message line 2] (السطر الثاني برسالة الترحيب):

[الخط ٢] لكتابة الحروف الخاصة بالسطر الثاني من الرسالة.

[مسح]: لمسح ما تم كتابته في السطر ١ والسطر ٢.

#### [Message line 1] (سطر ۱ بالرسالة): لتحديد وقت عرض رسالة الترحيب على الشاشة عند تشغيل التلفزيون.

#### [إعدادات التحكم]

#### [Local Keyboard lock] (قفل لوحة المفاتيح المحلية)

[اِيقَاف]: سَتَعَمَّلُ أَزَرَارَ التَلْفَازَ الْمُحلِيَّة بِسُكَلُ عَادِي. [تَشْغِل]: سَيَّم قَفَلُ أَزَرَارَ التَلْفَازَ المُحلِيَّة عَدَا زَرَ **[الطَّفَة].** [الكل]: سَيَّم قَفَلُ كَافَةُ أَزَرَارَ التَلْفَازَ المُحلِيَّة.

#### [Remote Control lock] (قفل وحدة التحكم)

[ايقاف]: ستعمل كافة أزرار وحدة التحكم عن بعد الخاصة بالضعف بشكل عادى. [تشغيل]: سيئم قفل كافة أزرار وحدة التحكم عن بعد الخاصة دالضنف.

(لا يزال من الممكن الدخول لقائمة |عداد الوضع الاحتر افي عن طريق الضغط على [7، ۱، ۹، ۷، ۵، ۳،ا∦ (إسكات)]).

#### [العرض على الشاشة]

تقوم هذه الوطّنيفة بعرض أو إخفاء المعلومات على الشائشة. [ايقاف]: يتم منع المعلومات من الشائشة. [تشغيل]: يتم عرض المعلومات على الشائشة بشكل عادي.

#### [أمان مرتفع]

[ايقات]: يمكن الدخول لقائمة إعداد الوضع الاحترافي من كلاً من وحدة التحكم عن بعد الخاصة بالضيف (اضغط على [ ٢، ١، ٩، ٧، ٥، ٣ ﷺ + (إسكات) ]ورحدة التحكم عن بعد الخاصة بإعداد الوضع الاحترافي)

[تشغيل]: يمكن الدخول لقائمة إعداد الوضع الاحتر افي من وحدة التحكم عن بعد الخاصة بإعداد الوضع الاحتر افي فقط.

#### (شعار الترحيب) [Welcome Logo]

لتمكين / تعطيل إظهار شعار الترحيب المخزّن عند بده تشغيل التلفزيون في الوضع الأخضر (انظر إعدادات الطلقة): [تشغيل]: عند ضبطها على وضع التشغيل، فإن التلفاز سيعرض شعار الترحيب عند بده التشغيل.

[ايقاف]: عند ضبطها على وضع إيقاف، فإن التلفاز لن يعرض شعار الترحيب عند بدء التشغيل.

#### [استعراض USB]

لتمكين / تعطيل رمز استعراض USB من قائمة الضيف. [تشغيل]: عند ضبطها على وضع التشغيل، سيعرض التلفزيون رمز USB في القائمة الرئيسية.

[ليقاف]: عند ضبطها على وضع الإيقاف، لن يعرض التلفزيون رمز USB في القائمة الرئيمبية.

#### [SCART تلقاني]

لتمكين تحويل وُضع سكارت ثلقائياً في الوضع الاحترافي. [AV]: لتمكين تحويل وضع سكارت ثلقائياً. [تشغيل مع Scarl: لتمكين تشغيل وإيقاف التلفزيون تلقائياً عند اكتشاف توصيل مجهز مستقبل Scarl. (لا تستندم مد الميزة ابنا بدون [يقاف]: لتحطيل تحويل وضع سكارت تلقائياً.

#### (Easylink break-in] (اكتشاف Easylink

لتمكين أو تعطيل وظيفة وضع الاستعداد HDMI-CEC في الوضع الاحترافي. [إيقات]: لا يسمح بتشغيل التلفزيون باستخدام أجهزة HDMI-ولا يسمح بتشغيل التلفزيون باستخدام أجهزة HDMI-CEC تشغيل ايسمح بتشغيل التلفزيون باستخدام أجهزة HDMI-CEC

#### [Easylink control] (التحكم في Easylink)

لتمكين أو تعطيل وظيفة التشغيل بلمسة واحدة في HDMI-CEC في الوضع الاحترافي. [ايقاف]: لتعطيل رطيفة التلفزيون الخاصة بالتحكم في أجهزة PMI-CEC الخارجية. [تشغيل]: لتعطيل وطيفة التلفزيون الخاصة بالتحكم في أجهزة

يسعين): لتعطيل وطيفة التلفزيون الخاصبة بالتحكم في أجهره الخارجية.

#### قائمة تطبيق] [Easylink Application Menu] (Easylink

للسماح للقائمة بالتحكم في أجيزة HDMI-CEC الخارجية. [إيقاف]: لتعطيل وظيفة الثلغزيون الخاصة بالتحكم في أجيزة HDMI-CEC الخارجية. [تشغيل]: لتعطيل وظيفة الثلغزيون الخاصة بالتحكم في أجيزة HDMI-CEC الخارجية.

#### (Auto USB) [Auto USB] تلقاني)

لتمكين أو تعطيل وظيفة اكتشاف وحدات USB تلقانياً في الوضع الاحترافي.

- [ايقاف]: عند توصيل جهاز USB، لن تظهر قائمة [وسائط متعددة] تلقائلياً، ولكن يمكن للمستخدمين الوصول إلى قائمة [وسائط متحددة] من قائمة الضيف.
  - [تَشْغَيْل]: عند توصيل جهاز USB، تظهر قائمة [وسائط متعددة] تلقائياً.

#### [SXP Baudrate] (معدل الباود SXP)

لتحديد معدل الباود Baudrate لقناة اتصال SerialExpress لتكون ٣٨٢٠٠ أو ١٩٢٠٠ باود (بت في الثانية).

### (Enable CI-slot] (تمكين منفذ CI)

لتعطيل أو تمكين استخدام منفذ "CI/CI المدمج: [إيقاف]: لا يتم تمرير إشارة الإدخال التلفزيونية عبر فتحة بطاقة [Q، لا يمكن استخدام منفذ بطاقة [Q.

[تشغيل]: يمكن تمرير إشارة الإدخال الثلقة يونية عبر منفذ بطاقة [يمنيل]: يمكن تمرير إشارة الإدخال الثلقة يونية عبر منفذ بطاقة [مريح]] المحلي لمعرفة ما إذا كانت بطاقة [C] متوافقة مع هذا التلفة بون.

#### [تمكين نصوص المعلومات]

لتمكين أو تعطيل استخدام نصوص المعلومات على الشاشة OSD عند الضغط على زر Teletext: [ايقاف]: لا تتوفر خدمات نصوص المعلومات (*وضع الوصول المحسول المعلومات* "المعتبرد) [انشغيل]: تتوفر خدمات نصوص المعلومات

#### [تمكين MHEG]

لتمكين أو تعطيل استخدام MHEG على الشاشة OSD عند الضغط على زر MHEG. [ايقاف]: لا تترفر خدمات MHEG (رضع الوصول المحدود) [تشغيل]: تترفر خدمات MHEG

#### [تمكين EPG]

لتمكين أو تُعطيل استخدام EPG على الشاشة OSD عند الضغط على زر EPG: [إيقات]: لا تتوفر خدمات EPG (*وضع الوصول المحدرد*) (Now & Next]: (حلياً وفيها بحد) تتوفر خدمات دليل EPG (*Now/Next*) (8 Day EPG]: تترفر خدمات دليل EPG (٨ أيام)

#### [Subtitles at Startup] (إظهار الترجمة عند البدء)

لتمكين أو تعطيل استخدام الترجمة عند بدء التشغيل: [إيقاف]: لا تتوفر خدمات الترجمة (*رضع الوصول المحدود*) [تشغيل]: تتوفر خدمات الترجمة [تشغيل أثناء الإسكات]: يتم تشغيل خدمات الترجمة عند إسكات صوت التلفزيون

#### [تمكين الترجمات]

لتمكين أو تعطيل استخدام الترجمة في قنوات بث DVB. [إيقاف]: لا تتوفر خدمات الترجمة (*وضع الوصول المحدود*) [تشغيل]: تتوفر خدمات الترجمة

#### [Enable Channel Map] (تمكين خريطة الفتاة)

لتحديد خريطة القناة المطلوب عرضها: [Native] (عادي): لعرض خريطة القناة الافتراضية [BDS]: ليتم استخدامها فقط إذا تم توصيل جهاز STB

#### [Power settings] (إعدادات الطاقة)

#### [تشغيل الطاقة]

- وَطَيْفَهُ التَّشْفِلُ تَسَمِ للتَّلْزِيونَ بِالدَحُولَ فِي وَضِعِ محدد ([تُشْغِلَ] ، [استحداء] - أو [أخر حالاً]) للتُشْغِلُ عند ترصول الطاقة (تُسْغَلُ بُرِد): [تَشْغِلَ]: يعد التقزيرين دائماً (بعر ض القناة الخاصة ببدء التشغيل) بعد أن يتم تشيط الطاقة. [استحداد] عند ضبطه، سوف يتحول التلفزيون دائماً إلى وضع
  - ستعداد] عند صبطه سوف يتحول التلقريون دامما إلى وصنع الاستعداد (في الحالة المحددة في خيار وضع الاستعداد منخفض الطاقة) بعد تنشيط الطاقة.

#### [استعداد منخفض الطاقة]

خَوِلِ استعداد منخفض الطَّافة يدخل التلفزيون في وضع استعداد محدد بعد الضغط على زر تشغيل/ايقاف على وحدة التحكم عن بعد. لتشغيل التلفزيون يمكن الضغط على زر التشغيل/الإيقاف على وحدة التحكم عن بعد أو على التلفزيون:

- [سريع]: سوف يَم تشغيل التلفزيون بسرعة (و عرض قناة بدء التشغيل. (هذا *الوضع يستهلك طاقة أكثر من الوضع الأ*خضر).
- [أخضر]: سوف يتم تشغيل التلفزيون بشكل أبطأ من الوضع سريع (و عرض قناة بدء التشغيل. (هذا الوضع ي*ستهلك طاقة أقل* من الوضع السريم).

#### [طاقة ذكية]

يتم تحديد استهلاك الطاقة لوضع الطاقة الذكية من خلال إعداد الصورة الذكية في الجزء الخاص بإعداد التلفزيون.

- [ليقاف]: سوف يعمل التلفزيون باستخدام الإعداد القياسى من إعدادات الصورة الذكية، ولكن يمكن تغيير هذا الإعداد في وضع إعداد الضيف.
- [تشغيل]: سوف يعمل التلفزيون بإعداد الصورة الذكية المسمّى "توفير الطاقة" ولا يمكن تغييره في وضع الإعداد الخاص بالضيف.(باستخدام هذا الإعداد يمكن توقع قيم استهلاك الطاقة).

#### [الإيقاف التلقاني]:

لتمكين أو تعطّيل استخدام الإيقاف التلقاني للتلفزيون إذا لم يتم ملاحظة أي اجراء لوحدة التحكم بعد ٢٤٠ دقيقة: [ايقاف]: لن يتم ايقاف التلفزيون بعد ٢٤٠ دقيقة [تشغيل]: سيتم أيقاف التلفزيون بعد ٢٤٠ دقيقة

#### [Delayed reboot] (إعادة تشغيل متأخر)

لتمكين أو تعطيل استخدام ميزة دخول وضع الاستعداد المتأخر : [ايقاف]: لا يتم إضافة أي تأخير عندما يضغط الضيف على زر "الإيقاف'.

تشغيل]: يتم إضافة تأخير عندما يضغط الضيف على زر "الإيقاف" قبل الدخول في وضع الاستعداد، وفي حال وجود تفاعل من الضيف عن طريق الخطأ، فسيتم تفعيل التلفزيون بعد ذلك مباشرة وبدون أي تأخير في بدء التشغيل.

#### [Clock settings] (إعدادات الساعة)

#### [وضع الاستعداد للشاشة]

لتحديد مستوى سطوع الإضاءة الخلفية لشاشة LCD الخاصة بالساعة إذا كان التلفزيون في وضع الاستعداد: [Set] (ضبط): إيقاف، 1، 2، 3، 4، 5

#### [تشغيل الشاشة]

ر التحديد مستوى سطوع الإضاءة الخلفية لشاشة LCD الخاصة بالساعة إذا كان التلفزيون في وضع التشغيل: [Set] (ضبط): إيقاف، 1، 2، 3، 4، 5

#### [Time Setting] (إعداد الوقت)

هذا لا يتوفر إلا إذا تم ضبط وقت التحميل إلى يدوي، ويمكن استخدامه لضبط الساعة بوحدة التحكم عن بعد: [Set] (ضبط): حقل إدخال الوقت [XX:XX Hr] يمكن ضبط الوقت باستخدام مفاتيح الأسهم وأزرار الأرقام

#### [تحميل الوقت]

حد مصدر وقت الساعة: [تلقاني]: يتم ضبط الساعة حسب قناة التحميل. [يتري]: يتم ضبط وقت الساعة باستخدام خيار إعداد الوقت Time .Setting

#### [Download Country] (تحميل الدولة)

قم بضبط الدولة المحددة لتكون مصدر الوقت بالساعة.

#### [تحميل البرنامج]

لَضنبط برنامج التَحميل المحدد كمصدر لوقت الساعة (يوصّى بضبط هذا الإعداد على قناة تبث من البلد التي تم تثبيت التلفزيون بها لضمان أن التوقيت المحلي صحيح)

الفارق الزمني المطلوب إضافته على وقت الساعة الذي تم تحميله: [الشريط] : من ١٢٠ إلى ١٢ ساعة

[مستوى صوت الجرس]

صوت التنبيه الخاص بالمُنبَه (طنين): [Set] (ضبط): إيقاف، **تشغيل** 

[توقيت صيفي]

لضبط خيارات التوقيت الصيفي: [Set] (ضبط): إيقاف، **تشغيل** 

#### [Feature settings]

#### [RC متعدد]

هذه الوظيفة تنتيح تنبيت ما يصل إلى أربعة أجهزة تلفزيون في الغرفة الموجود بها التلفزيون بحيث يعمل كل تلفزيون بوحدة التحكم الخاصة به. بمجرد ضبط التلفاز، يمكن ضبط كل وحدة تحكم RC لتتنكر التلفزيون المتصلة به:

- [ايقاف] لا يتم استخدام هذه الوظيفة، كل تلفزيونات تعمل حسب وحدة التحكم الزرقاء'.
- [أذرق] مسيعمل التلفزيون مع وحدة التحكم "الذرقاء" اضغط مع الاستمرار في الضغط على كلاً من النرر الأزرق وزر القائمة بوحدة التحكم عن بعد لأكثر من ثانيتين.
- [أخضر]: سيعمل التلفزيون مع وحدة التحكم االمخضراء' اضغط مع الاستمرار في الضغط على كلاً من الزر الأخضر وزر القائمة بوحدة التحكم عن بعد لأكثر من ثانيتين.
- [الأصفر] سيعمل التلفزيون مع وحدة التحكم الصفراء' اضغط مع الاستمرار في الضغط على كلاً من الزر الأصفر وزر القائمة بوحدة التحكم عن بعد لأكثر من ثلتيتين.
- [الأحمر] سيعمل التلفزيون مع وحدة التحكم 'الحمراء' اضغط مع الاستمرار في الضغط على كلاً من الزر الأحمر وزر القائمة بوحدة التحكم عن بعد لأكثر من ثانيتين.

#### [MyChoice]

باستخدام MyChoice من الممكن تنشيط حلقتين للقنوات: R0 عندما

- يكون رمز MyChoice PIN صحيحاً، و R1 إذا لم يكن.
- [اِيقَاف]: تم ضبط خريطة قناة واحدة أثناء نثبيت القنوات. [تشغيل] تكون حلقة القنوات RD متاحة للضيف في حال اِدخال رمز PIN صلاح؛ و R1 إن لم يتم ذلك.

#### [ThemeTV]

مع ThemeTV من الممكن تتشيط واجهة مستخدم قابلة للتخصيص وذلك لتحديد ما يصل إلى ١٥ تصميم مختلف يحترى على مراجع القنوات. يمكن عرض ThemeTV على الشاشة عن طريق الضغط على زر ThemeTV على وحدة التحكم، أو تلقانياً بعد بدء تشغيل جهاز التلفزيون:

- انتشغيل]: لعرض ThemeTV على الشائمة بعد الضغط على زر ThemeTV على وحدة التحكم عن بعد. [ايقاف] يتم تعطيل ThemeTV.

زر TTV على وحدة التحكم عن بعد.

#### [VSecure]

VSecure هو نظام تشفير محترى الضيافة المستخدم بواسطة أجهزة اللفانز الذاصة بالضيافة من Philips . باستخدام مقتاح المصادقة الداخلي VSecure ، يمكن إنشاء مقتاح الغاء الحماية الخاص بـ VSecure . إذا تم تخزين مفتاح الغاء الحماية VSecure في التلفز يون، سيكون التلفزيون قادراً على فقتح المحتوى المحمي. يمكن تحميل مفتاح الغاء الحماية VSecure عن طريق جهاز ذاكرة USB أو عن طريق جالا RF .

#### [Mode] (الوضع)

(مستقل): مفتاح الغاء الحماية VSecure يتم تخزينه مرة واحدة عن طريق USB، وسوف يبقى متاحاً حتى يتم مسحه بنه بأ

[متصل]:

يمّ إرسال مفتاح إلغاء الحماية VSecure عبر الترددات اللاسلكية serialXpress RF ويبقى صالحاً حتى إيقاف التشغيل أو تلقي مفتاح إلغاء حماية VSecure مختلف.

[RF Static] (RF ثابت): يتم تخزين مفتاح إلغاء الحماية VSecure عبر

يم صريع معام بعد الصوبي معام معرفي Voccure عبر الترددات اللاسلكية RF ويبقى صالحاً حتى مسحه يدوياً أو تلقي مفتاح إلغاء حماية VSecure مختلف.

#### (USB المفتاح إلى Load key to USB]

[إجراء] ضع جهاز ذاكرة USB في منفذ USB بالجانب الخاص بالمنافذ O/إ. اضغط '<' أو '**OK**' لنسخ مقتاح المصادقة USB إلى جهاز ذاكرة USB

#### [Load key to TV] (تحميل المفتاح إلى التلفاز)

[اجراء] صبع جهاز ذاكرة USB به مفتاح إلغاء حماية VSecure صالح في منفذ USB بالجانب الخاص بالمافة //ا. اضغط '<' أو **'XO'** لنسخ مفتاح إلغاء الحماية USB بلي جهاز ذاكرة USecure

#### [Vsecure self test] (اختبار Vsecure الذاتي)

[اجراء] لإجراء اختبار ذاتي داخلي للتحقق من صُحة نظام VSecure. بعد ذلك، مَم بتحميل مفاتيح الفندق المناسبة.

#### (Program Info] (معلومات البرنامج)

هذه الوظيفة تقوم بضبط متغيرات DVB اللازمة لتحديد قناة RF VSecure المناسبة الخاصة بـ RF VSecure لتحميل مفاتيح الثابتة أو المتغيرة:

| (0362)       | تردد MUX             | [التردد]        |
|--------------|----------------------|-----------------|
| (DVB T)      | <b>کابل</b> أو هوائي | [متوسط]         |
| (00001)      | ####                 | [Service ID]    |
| (00000)      | ####                 | [ONID]          |
| (00000)      | ####                 | [NID]           |
| (00000)      | ####                 | [TSID]          |
| (6.900)      | #.###                | [معدّل الترميز] |
| QAM64 و QAM3 | <b>QAM16</b> ، و 2   | [نوع التضمين]   |
| د QAM256     | و QAM128،            |                 |

يجب أن تتطابق المتغيرات أعلاه مع تهيئة النظام الرئيسي

#### (خيار مسح المفتاح) [Erase key option]

هذه الوظيفة تقوم بضبط نوع مفاتيح إلغاء الحماية VSecure المر اد مسحها:

[Shared key] لمسح المفتاح المشترك [Odd key] لمسح المفتاح الغردي [Even key] لمسح المفتاح الزوجي [كافة المفاتيح] لمسح المفاتيح الفردية والزوجية والمشتركة

#### [Erase key option] (خيار مسح المفتاح)

هذه الوظيفة تقوم بمسح المغاتيح لتى تم تحديدها في خيار مسح المفتاح: [!جراء] اضغط '<' أو 'OK' لمحو المفتاح

(المفاتيح).

#### [إعدادات السماعة]

هذه الوظيفة تقوم بتحديد طريقة العمل المتزامن للسماعة الرئيسية المدمجة وسماعة الرأس/الحمام:

#### [تم تمكين سماعة التلفاز]

- [إيقاف]: يتم إسكات السماعات الرئيسية. وحدة التحكم عن بعد يمكنها التحكم في مستوى الصوت والإسكات الخاص بسماعة الرأس/الحمام [تشغيل]: تكون السماعات الرئيسية نشطة ويتم تحديد سلوك سماعة
  - [تسعيل]. لحون المعاعم مريسية سمت ويم عمية سوح ----الرأس/الحمام من خلال خيار إسكات السماعة الرئيسية بشكل مستقل. (EasyLink]: xxxx

[تشغيل xxx :[EasyLink]:

#### [إسكات السماعة الرنيسية بشكل مستقل]

- [ايقاف]: أزرار التحكم في مستوى الصوت والإسكات ستتحكم في السماعات الرئيسية و سماعة الرأس/الحمام في نفس الوقت.
- [تشغيل]: إذا تم إسكات السماعات الرئيسية بواسطة وحدة التحكم عن بعد، فستتحكم وحدة التحكم عن بعد في مستوى صوت سماعة الرأس / الحمام.

#### [مستوى صوت افتراضي للسماعة الرنيسية]

هذا الخيار يحدد مستوى صوت السماعات الرئيسية عندما يتم إلغاء إسكات التفنزيون ويتم ضبط خيار 'إسكات السماعة الرئيسية بشكل مستقل' على "تشغيل'.

#### (افتراضيات المصنع) [Factory default]

يقوم باستعادة إعدادات الصورة والصوت الخاصة بالمصنع. لا يتم تغيير تثبيت القنوات.

### ٦. إعداد التلفاز

باستخدام هذا الخيلر، يمكن ضبط كافة وظائف التلفزيون الأساسية. إذا تم تغيير أي إعداد في قائمة PBS، ينبغي تخزينها قبل الضغط على [OK]، وإلا سيَّم تجاهلها.

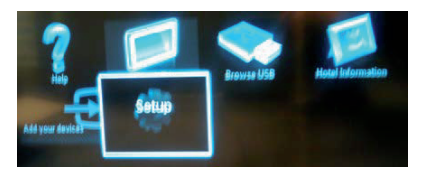

حدد إعداد لإجراء تغييرات على إعدادات التلفزيون

### تغيير إعدادات الصورة والصوت (باستخدام وحدة تحكم إعداد PBS)

#### إعدادات الصورة

- ۱ اضغط [Home/Menu] (الشاشة
   الرئيسية/القائمة) > [إعداد تلفاز] >.
   ۲ اختر [إعداد] > [إعدادات التلفزيون] > [صورة]،
   ثم اضغط OK.
  - ٣. حدد الإعداد المراد ضبطه واضغط <OK>:
- [صورة ذكية]:الوصول إلى إعدادات الصورة الذكية المحددة مسبقًا.
  - [شخصي] : لضبط التلفزيون حسب تفضيلاتك الشخصية.
- [حيوي] : إعدادات ثرية وديناميكية، مثالية للاستخدام النهاري.
  - [طبيعي] : إعداد صورة طبيعية.
  - [السينما] : إعدادات ملائمة لمشاهدة الأفلام.
    - [اللعبة] : إعدادات ملائمة للألعاب.
  - [توفير الطاقة] : أفضل إعدادات موفرة للطاقة.
  - [قياسي] : لضبط إعدادات الصورة لملائمة معظم بيئات وأنواع الفيديو. يعد من إعدادات المصنع الافتراضية.
    - [صورة] : إعدادات ملائمة لعرض الصور.
    - [مخصص] يتبح لك تخصيص إعدادات شخصية الصورة وحفظها.
      - اضغط OK لتأكيد الاختيار.

- [إعادة الضبط] لإعادة الضبط حسب إعدادات المصنع الافتر اضية.
   الضغط OK لتأكيد الاختيار.
- [تباین]:لصبط كثافة المناطق المضيئة والحفاظ على المناطق الداكنة دون تغيير.
   اضغط OK لتأكيد الاختيار.
  - [السطوع]: لضبط كثافة وتفاصيل المناطق الداكنة.
     اضغط OK لتأكيد الاختيار.
    - [Colour]:لضبط تشبع اللون. اضغط OK لتأكيد الاختيار.
  - وتدرج اللون]: لتعويض تغير ات الألوان في إرسال NTSC.
     اضغط MD لتأكيد الاختيار.
    - [وضوح] يقوم بتعديل الحدة في الصورة.
       اضغط OK لتأكيد الاختيار.
  - [تقليل التشويش]:تصفية وتقليل التشويش في إحدى الصور.
     اضغط OK لتأكيد الاختيار.
    - [الدرجة]: لضبط توازن اللون في صورة.
       اضغط OK لتأكيد الاختيار.
  - [درجة خاصة]: انتخصيص ضبط درجة اللون.
     اضغط OK لتأكيد الاختيار.
- [Pixel Plus HD]:للوصول إلى إعدادات متقدمة، تشمل [HD Natural Motion]،
   • ١ (هر نز LCD واضحة]، [وضوح متقدم]،
   [تباين حركي]، [إضاءة حركية]، [تقليل عيوب [تباين حركي]، [إضاءة حركية]، [تقليل عيوب [MPEG]، [تحسين اللون]، [جاما].
   اضغط XO لتأكيد الاختيار.
- وضع PC]: لتمكين ضبط إعدادات الصورة عند توصيل كمبيوتر بالتلفزيون عبر HDMI.
   في حالة التمكين؛ يمكن اختيار [تنسيق
   الصورة] ليكون بلا مقياس وهو ما يقدم التفاصيل القصوى لعرض محتوى الكمبيوتر.
   اضغط XO لتأكيد الاختيار.
  - [تنسيق الصورة]: لتغيير تنسيق الصورة.
     اضغط OK لتأكيد الاختيار.
    - [حواف الشاشة]: لتغيير حجم الصورة.

إعدادات صوت ذكي

#### EasyLink

الشاشة [Home/Menu] (الشاشة الرئيسية/القائمة) > [إعداد تلفاز] >. ٢ اختر [إعداد] > [إعدادات التلفزيون] > [EasyLink]، ثم اضغط OK. ٣. حدد الإعداد المراد ضبطه واضغط <OK>: • [EasyLink]:لتمكين / تعطيل EasyLink: • [إيقاف]: لا تتوفر وظيفة EasyLink • [تشغيل]: يتم تمكين وظيفة EasyLink اضغط OK لتأكيد الاختيار. • [التحكم عن بعد في EasyLink]: لتمكين / تعطيل وحدة التحكم عن بعد الخاصبة بوظيفة EasyLink: [إيقاف] لا تتوفر وظيفة EasyLink • [تشغيل]: يتم تمكين وظيفة EasyLink اضغط OK لتأكيد الاختيار • [سماعات تلفاز]: لتمكين/تعطيل التحكم في سماعات التلفاز EasyLink: • [إيقاف] لا تتوفر وظيفة EasyLink [تشغيل]:يتم تمكين وظيفة EasyLink • [EasyLink] لا تتوفر وظيفة EasyLink • [تشغيل EasyLink]: يتم تمكين وظيفة EasyLink اضغط OK لتأكيد الاختيار • [HDMI 1 -ARC]: لتمكين/تعطيل إخراج الصوت على HDMI 1: • [إيقاف] لا تتوفر وظيفة EasyLink • [تشغيل]: يتم تمكين وظيفة EasyLink اضغط OK لتأكيد الاختيار.

سماعة الرأس.

٤ اضغط [Back/PP] للعودة إلى قائمة إعداد التلفاز.
٥ اضغط [Back/PP] للخروج.

#### التفضيلات

- ١ اضغط [Home/Menu] (الشاشة الرئيسية/القائمة) > [إعداد تلفاز] >.
   ٢ اختر [إعداد] > [إعدادات التلفزيون] >
   [تفضيلات]، ثم اضغط OK.
   ٣. حدد الإعداد المراد ضبطه واضغط <OK>:
- [لغة الْقائمة] الصبط لغة القائمة المطلوبة. اضغط OK لتأكيد الاختيار
- [مؤقت النوم]: لضبط المهلة المطلوبة لمؤقت النوم [0..180 min].
   اضغط OK لتأكيد الاختبار.
- [الموقع]: لضبط الموقع الذي يتم استخدام جهاز التلفزيون به.
   م بضبطه دانماً على [شاشة رئيسية]
   اضغط NK لتأكيد الاختيار.
  - أشريط الصوت]:الظاهر على الشاشة.
     [إيقاف] لا يظهر شريط الصوت على الشاشة
     [تشغيل] لعرض شريط الصوت على الشاشة
     اضغط OK لتأكيد الاختيار.
- [حجم معلومات القناة]:الظاهر على الشائشة.
   [كلاسيكي] العرض القياسي على الشائشة [كبير] مساحة عرض أكبر على الشائشة اضغط OK لتأكيد الاختيار.
  - والإيقاف التلقائي]: الإيقاف بعد ٢٤٠ دقيقة:
     [إيقاف] الغاء الإيقاف التلقائي
     [تشغيل] تشغيل الإيقاف التلقائي
     اضغط NK لتأكيد الاختيار
    - [الوصول العالمي]: [إيقاف] الغاء الوصول العالمي [تشغيل] الوصول العالمي اضغط OK لتأكيد الاختيار.
      - [صوت المفتاح]:

- [إيقاف] لإيقاف النغمة الصوتية عند الضغط على زر من وحدة التحكم [تشغيل] لتشغيل النغمة الصوتية عند الضغط على زر من وحدة التحكم اضغط OK لتأكيد الاختيار.
  - [تأخير إخراج الصوت]: اضبط التأخير عند إخراج الصوت.
     [ايقاف] إلغاء التأخير
     [تشغيل] لإدخال تأخير
     اضغط OK لتأكيد الاختيار.
- [TV placement] (وضع التلفاز): لضبط وضع التلفزيون، و هو ما يؤثر على جودة الصوت.
   [تثبيت على الحائط]
   [على حامل للتلفاز]
   اضغط OK لتأكيد الاختيار.
- [Text 2.5]: اضبط نصوص المعلومات ٢,٥ [ایقاف] عدم الضبط (یستخدم نسخة قدیمة)
   آتشغیل] ٢,٥ مستخدم
   اضغط OK لتأکید الاختیار.
  - [الساعة]:لضبط الساعة الداخلية [وضع ساعة تلقائية] عدم الضبط [توقيت صيفي] عدم الضبط [تاريخ] عدم الضبط [الوقت] عدم الضبط
    - اضغط OK لتأكيد الاختيار.
- ٤ اضغط [Back/PP] للعودة إلى قائمة إعداد التلفاز .
  - ٥ اضغط [Back/PP] للخروج.

**إعادة ضبط إعدادات المصنع** إن إعادة ضبط التلفزيون على إعدادات المصنع تستعيد الإعدادات الافتر اضية للصوت والصورة. وتبقى إعدادات تثبيت القنوات هي نفسها.

> ۱ اضغط [Home/Menu] (الشائشة الرئيسية/القائمة) > [إعداد تلفاز] >. ۲ اختر [إعداد] > [إعدادات التلفزيون] > [إعدادات مصنع]، ثم اضغط OK. تعود إعدادات التلفزيون إلى افتراضيات المصنع.

| تلفزيونية] واضغط <ok></ok>                                                       | اضغط [تثبيت القنوات ال  | إعادة تثبيت التلفزيون                                                                 |
|----------------------------------------------------------------------------------|-------------------------|---------------------------------------------------------------------------------------|
|                                                                                  | [متابعة] و [الإعدادات]  | تقوم هذه العملية ببدء تهيئة التلفزيون لإعادة ضبط كافة                                 |
| غيير ات لضيط قائمة/خر يطة                                                        | يتم عرض شاشة لاحراء ت   | الإعدادات إلى الوضع الافتراضي واستبدال (إعادة                                         |
|                                                                                  | يم رو لي مر بر ر        | تثبيت) جميع القنوات.                                                                  |
|                                                                                  |                         | ا اضغط [Home/Menu] (الشاشة                                                            |
| <b>تلقاني</b><br>سستخده الثلغان معدل الترميز المحدد                              | [وضع معدل الترميز]:     | الرئيسية/القائمة) > [إعداد تلفاز] > [OK].                                             |
| مسبقاً (6.900/6.875)                                                             |                         | ٢ اختر [إعداد] > [إعدادات التلفزيون] > [أعد                                           |
| <b>یدوی</b><br>خیار ضبط معدل الترمیز ۱ ومعدل<br>الترمیز ۲                        |                         | تثبيت تلفاز]، ثم اضغط OK.                                                             |
|                                                                                  |                         | سوف يقوم التلفزيون بإيقاف الطاقة وصولاً إلى وضع                                       |
| ترمیز ۱): 0.000 (یتم ضبطه)                                                       | معدل [Symbol rate 1]    | الاستعداد، ثم ببدا مرة اخرى. إذا بقي التلفزيون في                                     |
| ترمیز ۲): 0.000 (یتم ضبطه)                                                       | [Symbol rate 2] (معدل i | وضع الاستعداد، قم بتسعيل التلفريون باستحدام رز<br>التشخيل في مدينة التحك عن بدر       |
|                                                                                  |                         | الشلغين في وحدة التحدم عن بعد.                                                        |
| <b>المسح السريع</b><br>تثنيت القنوات حسب جدول بيانات يتم<br>تكوينه مسبقا         | [تردد عملية المسح]:     | ١ يتم عرض شاشة المنطقة:                                                               |
| <b>مسح کامل</b><br>تثبیت القنوات ہمسج حز مة التر ددات                            |                         | المنطقة أستر اليا                                                                     |
| بالكامل                                                                          |                         | أوروبا                                                                                |
| <b>1 MHz</b><br>عند استخدام المسح الكامل، يكون حجم<br>الخطوة للبحث عن قنوات هو ١ | :[Frequency step]       | اختر [أوروبا]، ثم اضغط <ok>.</ok>                                                     |
| میغاهرتز<br>8 MHz                                                                |                         | ٢ يتم عرض شاشة اختيار اللغة:                                                          |
| عند استخدام المسح الكامل، يكون حجم<br>الخطوة الرجن، عن قنوات هو ٨                |                         | أختر [xxxx] (اللغة من القائمة) واضبغط <ok>.</ok>                                      |
| ميغاهريز                                                                         |                         | مرجع والمرابع المرابع والمراجع والمعرم                                                |
| تاقانى                                                                           | [مضعت دد الشبكة]:       | ا نطهر ساسة احتيار الدولة التي يتم بها التنبيت:<br>اخذ المعمد (ساع مات ) ماه منظ حكام |
| سيقوم التلفزيون بضبط تردد الشبكة<br>استقرار المحدار براذات تد تكريزه             | .[                      |                                                                                       |
| استاد ابنی جدون بیانک نم تقوید.<br>مسبقاً<br><b>یدو ی</b>                        |                         | ٤ يتم عرض شاشة اختيار وضع التلفزيون:                                                  |
| حيار صبط نردد السبحه                                                             |                         | [تثبيت على الحائط]: في حال التثبيت على الحائط                                         |
| 000.00 (يتم ضبطه)                                                                | [تردد الشبكة]:          | [ <b>على حامل للتلفاز</b> ]: في حال استخدام حامل للتلفاز                              |
| تشغيل                                                                            | [قنوات تناظرية]:        | واضغط <ok>.</ok>                                                                      |
| سوف يفحص التلفاز القنوات التناظرية<br>أيضماً                                     |                         | ٥ بنيه عدين شاشة موقع التافن بدن:                                                     |
| <b>إطفاء</b><br>لن يفحص التلفاز القنوات التناظرية                                |                         | - يتم عريص منسبة موتع استعريون.<br>[شاشة رئيسية]: اختار هذا الخيار دائماً             |
|                                                                                  |                         | [متجر]: وضع المتجر، لا يستخدم                                                         |
| <b>تشغيل</b><br>سوف يفحص التلغاز القنوات التناظرية<br>أيضاً                      | :[LCN Sorting]          | واضغط <ok>.</ok>                                                                      |
| <b>إطفاع</b><br>ان يفحص الثلفان القنوات التناظرية                                |                         |                                                                                       |
| <u></u>                                                                          |                         | ١ الوصول العالمي لغرض ساسة USD لصعاف البصر<br>• السمع:                                |
| تشغيل                                                                            | [إعادة ضبط]:            |                                                                                       |
| [d] and them                                                                     |                         | [لا]: عدم استخدام إعدادات خاصة                                                        |
| بمجرد الانتهاء، اختر [تم]<br>واضغط <ok></ok>                                     | [م].                    | [نعم]: تم ضبط إعدادات خاصة                                                            |
| •                                                                                | ٨                       | واضغط <ok>.</ok>                                                                      |
|                                                                                  |                         | ٧ اضغط [الإعدادات] للمتابعة وتثبيت القنوات.                                           |
|                                                                                  |                         | نفذ الخطوات التالية:                                                                  |

PrimeSuite ARHFL4373D/10

اختر **[بدء]** للمتابعة.

- ٩ إذا لم يتوفر تردد مسبق التحديد للشبكة، أو تم ضبط وضع تردد الشبكة على الوضع اليدوي، أدخل تردد الشبكة واضغط على [تم] للمتابعة. اضغط [الغاء] إذا لم ترد نثبيت DVB-C (فقط DVB-T والتناظري).
- ۱۰ حالما يتم تكوين قائمة القنوات، سيوضح التلفزيون عدد القنوات الرقمية والتناظرية التي تم التقاطها وسيعود إلى شائشة إعداد التلفاز.

١١ اضغط **[تم] > [تخطي] > [إنهاء] > [إغلاق]** للعودة إلى قائمة إعداد التلفاز . إذا كان وضع PBS هو [تشغيل]، يتم عرض قائمة الضيف.

إعدادات إضافية للقنوات

- ا اضغط [Home/Menu] (الشاشة الرئيسية/القائمة) > [إعداد تلفاز]> [OK]. ٢ اختر [إعداد] > [إعدادات القناة]، ثم اضغط OK.
  - ٣. حدد الإعداد المراد ضبطه واضغط <٥K>
    - [اللغات]: لصبط لغات DVB المطلوبة.
- Primary audio] (الصوت الرئيسي): لضبط قناة الصوت الأساسية على لغة الدولة المحددة.
- Secondary audio] (الصوت الثانوي):لضبط قناة الصوت الثانوية على لغة الدولة المحددة.
- Primary subtitles] (الترجمة الرئيسية):لضبط الترجمة الأساسية على لغة الدولة المحددة.
  - [Secondary subtitles] (الترجمة الثانوية): لضبط الترجمة الثانوية على لغة الدولة المحددة.
    - Primary text] (النص الرئيسي): لضبط النصوص الأساسية على لغة الدولة المحددة.
  - [Secondary text] (النص الثانوي): لضبط النصوص الثانوية على لغة الدولة المحددة.

- [[عاقة بصرية]:لننبط المزايا الخاصة بضعاف البصر المراد دعمها: [[بقاف]]: [المتكلمون]: [Headphones]]: [Speakers + headphones]]:
  - النسبق الصوت المفضل]: لضبط تنسبق الصوت المفضل للميزة: [قياسي]]:
     [متقدم]:
  - [احادي/ستوريو]: اضبط تتسيق الصوت للميزة: [احادي]:
     [ستريو]:

اضغط OK لتأكيد الاختيار.

### تثبيت القنوات

قبل البدء في تثبيت القنوات، يجب ضبط الإعدادات الخاصة لاسترداد القنوات المراد تثبيتها (انظر إعادة التثبيت، صفحة ٢٩)

- ١ ضغط [Home/Menu] (الشاشة الرئيسية/القائمة) > [إعداد تلفاز]> [OK].
   ٢ اختر [إعداد] > [إعدادات القناة]، ثم اضغط OK.
   ٣. حدد الإعداد المر اد ضبطه و اضغط <OK>:
- [تثبيت القناة]:تكوين إعدادات التثبيت الصحيحة:
- [التحديث التلقائي للقنوات] :يمكن لهذا التلفزيون أن يقوم بإعادة فحص تكوين القنوات بأكملها تلقائياً مرة واحدة في اليوم إذا تم ضبط هذه الميزة وكان التلفزيون في وضع الاستعداد. [ايقاف] : الغاء التحديث التلقائي [تشغيل]: عندما تصل ساعة التلفزيون إلى ٥,٠٠ صباحاً تبدأ عصلية تحديث القنوات
- (رسالة تحديث قناة): بمجرد تحديث قائمة القنوات بالتلفزيون عن طريق التحديث التلقاني للقنوات، سيظهر على الشاشة إخطار بذلك
   [يقاف]: عم إظهار رسالة التحديث
   [تشغيل]: بعد دورة التحديث يتم عرض رسالة OSD عند تشغيل التلفزيون.

• [رقمى: اختبار الاستقبال]: مسح تجريبي سيتم تثبيت القنوات المتوفرة في تردد MUX المضبوط [وضع معدل الترميز]: **تلقاني** سستخدم التلفاز معدل الترميز المحدد مسبقا (6.900/6.875) مسبقا يدوي خيار ضبط معدل الترميز أ ومعدل الترميز ۲ [Symbol rate 1] (معدل ترمیز ۱): 0.000 (بتم ضبطه) [Symbol rate 2] (معدل ترميز ٢): 0.000 (يتم ضبطه) لبدء المسح التجريبي [بحث]: [النظام]: غرب أوروبا شرق أوروبا المملكة المتحدة 000.00 (يتم ضبطه) [بحث عن قناة]: [بحث] > [تم] 000.00 (يتم ضبطه) [ضبط]:

اضغط 🛦 🔻 أه 🔻 لاحراء موالفة دقيقة للقناة.

قم بتخزين القناة التي تمت موالفتها في القناة الحالية تخزين القناة الحالية تحت رقم

قم بالتخزين تحت رقم قناة

[تم]

قناة جديد.

جديد.

قم بضبط التردد لتهيئة MUX المحددة [•••••] واضغط [بحث]. بعد العثور على القنوات، اضغط [تم].

• [Analogue: Manual installation] (تناظري تثبيت يدوى): سوف يتم تثبيت القنوات التناظرية التي تتوفر في كامل الطيف الترددي. قم بضبط القيم الضرورية:

قفل الأطفال

إن ميزة قفل الأطفال تعد آلية لمنع عرض قناة بها تصنيف أعلى للوالدين عن ما تم ضبطه لهذه الميزة.

- الشاشة [Home/Menu] (الشاشة الرئيسية/القائمة) > [إعداد تلفاز]> [OK]. ٢ اختر [إعداد] > [قفل الأطفال]، ثم اضعط OK. ٣. حدد الاعداد المر اد ضبطه و اضغط <OK>:
- [تصنيف أبوي]:قم بضبط القيمة المناسبة (فقط بعد ضبط الرمز)
  - [قفل القناة]:قم بتحديد القنوات التي تتأثر بالتصنيف الأبوي
- [تعیین الرمز]:أدخل رمز مكوّن من ٤ أرقام، ثم اضغط <OK>
- ٤ اضغط [Back/PP] للعودة إلى قائمة إعداد التلفاز. ٥ اضغط [Back/PP] للخروج.

٤ اضغط [Back/PP] للعودة إلى قائمة إعداد التلفاز. ٥ اضغط [Back/PP] للخروج.

[تخزين القناة الحالية]:

[حفظ كقناة جديدة]:

بعد التثبيت؛ قد ترغب في ترتيب قائمة القنوات بما يناسب رغبتك.

- ۱ اضغط [Home/Menu] (الشائشة الرنيسية / القائمة) ◄ [Channel setup] (إعداد القناة) ◄ ٢. حدد القناة المراد ضبطها واضغط <OPTIONS:
  - [تسمية] ♦: اضغط <oK> لإظهار لوحة المفاتيح الافتراضية وتعديل الاسم. يمكنك إغلاق ذلك عن طريق [تم].

 • [تم] <OK>: اختر تم واضغط <OK> لتخزين اسم القناة.

- إبعادة ترتيب] ◄: انتقل إلى القناة المحددة لتغيير ها واضغط <oK>. انقلها إلى الموقع المطلوب، ثم اضغط OK.
   اختر [Inser] لإدراج القناة في الموضع المرغوب، [Swap] للتبديل الموضع مع قناة أخرى أو [إلغاء] لإلغاء الترتيب.
   اضغط OK التنشيط.
- [Blank channels] (قنوات فارغة) < : حدد القائمة التي تحتاج إلى جعلها فارغة (فارغة = مخفية من خريطة قناة) لمشاهدة القنوات مرة أخرى قم بإلغاء تحديد هذا الحقل.
   المنط [Back/PP] للعودة إلى صفحة إعداد القناة.
- (MyChoice الإعداد (MyChoice) (الإعداد (MyChoice) تمكنك من تهيئة قائمة إعداد لمعاد المكافي من تهيئة قائمة قنوات MyChoice PayTV. عند تنشيط (MyChoice PayTV) قنوات [R0] القنوات [R0] سري صالح لمذراً بالتلفزيون رمز RIN سري صالح لمايكون مذراً بالتلفزيون رمز RIN سري صالح لمايكون معالم القنوات المجانية [R1] تحتوي على معاد القنوات المجانية [R1] تحتوي على القنوات المحانية [R1] تحتوي على القنوات الموانية (R1) سري صالح لمايكون على مدراً بالتلفزيون رمز RIN سري صالح لمايكون على مدرأ بالتلفزيون رمز RIN سري صالح لمايكون على مدرأ بالتلفزيون رمز RIN سري صالح لمايكون على القنوات المحانية [R1] تحتوي على القنوات المحانية [R1] تحتوي على القنوات المواني (R1) سري مدانية (R1) مايكون على القنوات المراد إدراجها في قائمة RIN مايكون واضغط <X0).</li>

قم بإلغاء تحديد القناة لإزالتها من القائمة. عند الانتهاء استخدم زر [**ذلفي]** للعودة.

٢. اختر [PayTV] < [R1] هوحدد القنوات المراد إدراجها في القائمة المجانية واضغط </p>
<> 
<> 
<> 
<> 
<> 
<> 
<> 
<>

٣. عند الانتهاء من جميع الإعدادات، استخدم زر
 [خلفي] للعودة إلى قائمة الخيارات Options.

 ThemeTV setup] (إعداد ThemeTV setup) <. ميزة إعداد ThemeTV تمكنك من ضبط القنوات في قوائم قنوات ThemeTV.
 بالنسبة للتصميمات ذات مزايا التمرير، يمكن ضبط التصميمات من ١ حتى ١٢.
 بالنسبة للتصميمات الثابتة، يمكن ضبط التصميمات من ١٢ حتى ١٥.

 ١. اختر [ThemeTV] و استخدم أزرار التنقل للاختيار من بين التصميمات ١ إلى ١٠. اضغط طوقم بتحديد القنوات المراد إدراجها في قائمة قنوات التصميم بالضغط على <OK>. عند الانتهاء استخدم زر [خلفي] للعودة.

 2. كرر الخطوة ١ لجميع القنوات المراد إدراجها في التصميمات المطلوبة.
 3. عند الانتهاء استخدم زر [خلفي] للعودة إلى قائمة إعداد القناة.

٤ اضغط [Back/PP] للعودة إلى قائمة إعداد التلفاز . ٥ اضغط [Back/PP] للخروج.

تخزين الإعدادات

لتأكيد التغيير ات في قائمة إعداد PBS، **يجب** تخزين الإعدادات.

- اختر [Store settings] (تخزین الإعدادات)
   واضغط OK.
  - ۲. اختر [OK] لتخزين الإعدادات
  - ۳. اختر [إلغاء] لتجاهل إي تغييرات

#### النسخ الذكى

مع ميزة النسخ الذكي، من الممكن النسخ من / إلى جهاز الثلفزيون عبر جهاز USB بيانات التكوين ويبانات قائمة القنوات. ضع جهاز ذاكرة USB في منفذ USB بالجانب الخاص بمنافذ O/I في التلفاز. \*يب ان يكون تسيق ميلز USB اما FAT او FAT3.

USB (المحالي التلفاز) USB to TV

 ا. اختر [Smart Clone] (النسخ الذكي)، ثم اضغط OK.
 ۲. اختر [USB to TV]، ثم اضغط OK.
 ۳. سيتم تحميل البيانات من وحدة USB إلى التلفزيون. لتشغيل الإعدادات التي تم تحميلها،
 انتظر حتى يتم عرض رسالة OSD لإز الة سلك الكهرباء.
 ٤. قم بإز الة وإعادة تركيب سلك الطاقة.

- TV to USB (من التلفزيون إلى USB)
- ۲.۱ اختر [Smart Clone] (النسخ الذكي)، ثم اضغط OK.
- 2. اختر [TV to USB]، ثم اضغط OK. 3. سيتم تحميل البيانات من التلفزيون إلى وحدة USB. 4. انتظر حتى تعود رسالة OSD إلى حالتها السابقة
- م النظر على تعود ( سانة USD إلى كانتها السابقة. قبل إز الة جهاز USB

#### شعار الترحيب / معلومات الفندق

يمكن تخزين شعار الترحيب ومعلومات الفندق على التلفزيون باستخدام USB أو تحميل عبر RF.

ضع الصور في المواقع التالية على وحدة USB وقم بتنفيذ إجراء النقل من USB إلى التلفزيون.

#### شعار الترحيب:

USB:\>Q555H\WelcomeLogo\WelcomeLogo.jpg> تتسيق الصورة: تنسيق Aoh × 540v ،JPG بكسل

#### معلومات الفندق:

USB:\>Q555H\Wallpaper\HotelInfo.jpg> تنسيق الصورة: تنسيق JPG، تنسيق ۱٦:٩

(.... ،1280h × 720v ، و 960h × 540v (مثال،

### تحميل عبر RF

بدلا من استخدام جهاز ذاكرة USB للقيام بالنسخ و تحديث البر امج الثابتة، فمن الممكن أيضاً القيام بالتحديث عبر بنية RF التحتية. تعد هذه العملية مدعومة من خلال SmartInstall (طريقة Vhilips Hospitality (هر يقف الوقت بترقية عدة تلفز يونات في نفس الوقت.

يجب أن يكون وضع PBS هو وضع التشغيل ON!

#### :[SW TYPE]

| تحديد أجزاء البرنامج المراد | ، ترقیتها:               |
|-----------------------------|--------------------------|
| [SSB Firmware]              | البرنامج الثابت للتلفاز  |
| [SSB NVM]                   | إعدادات التلفزيون        |
| [StandBy Firmware]          | البرنامج الثابت للمعالج  |
|                             | الخاص بوضع الاستعداد     |
| [ThemeTV]                   | كافة ملفات الصور لـ      |
|                             | ThemeTV                  |
| [Express Box]               | Firmware SBB106          |
| [Welcome Logo]              | ملف من ملفات الصور       |
| [معلومات الفندق]            | ملف من ملفات الصور       |
| [الكل]                      | کل ما سبق (ماعدا بر نامج |
|                             | وضع الاستعداد)           |

#### (Program Info] (معلومات البرنامج)

هذه الوظيفة تقوم بضبط متغيرات DVB الأساسية لتحديد قناة التحميل الصحيحة عبر RF:

| اضي: 0706)    | *[التردد]                 |                  |
|---------------|---------------------------|------------------|
| (DVB T        | کابل أو <b>هواني (</b> C/ | *[متوسط]         |
| ((00001       | ####                      | [Service ID]     |
| ((00001       | ####                      | [ONID]           |
| ((00001       | ####                      | [NID]            |
| ((00001       | ####                      | [TSID]           |
| ((6.900       | #.###                     | **[معدل الترميز] |
| QAM64 و QAM64 | QAM16 و 132               | **[نوع التضمين]  |
| QAM2          | 56 GAM128                 |                  |

\*عناصر ضرورية، \*\* عناصر ضرورية، ولكن لـ DVB-C فقط يجب أن تتطابق المتغيرات أعلاه مع تهيئة النظام الرئيسي

#### بدء التحميل

لبدء إجراء التحميل من RF بشكل يدوي:

1. اختر [RF Download] واضغط OK.

2. اختر [Start Download] واضغط OK.

سوف تبدأ عملية التحميل وستبحث عما إذا كان يوجد محتوى صالح على شبكة RF.

سوف يبدأ التحميل التلقاني كل يوم في ٢٠٠ ٤ صباحاً، و ١:٠٠ مساءاً، وبعد الذهاب إلى وضع الاستعداد

### ٧. توصيل الأجهزة

### يوضح هذا القسم كيفية توصيل الأجهزة المتنوعة بملحقات وموصلات مختلفة المضروبة كمثال في بدء تشغيل سريع.

• توجد أنواع مختلفة من الموصلات يمكن استخدامها لتوصيل الجهاز بالتلفزيون؛ حسب التوفر واحتياجاتك.

### الموصلات الخلفية

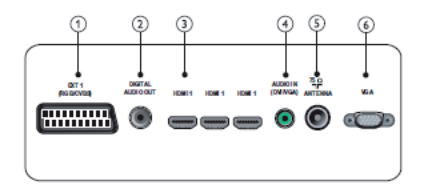

#### (RGB و CVBS) EXT 1 (۱

دخل الفيديو والصوت التناظري من الأجهزة الرقمية أو التناظرية مثل مشغلات DVD أو أجهزة الألعاب.

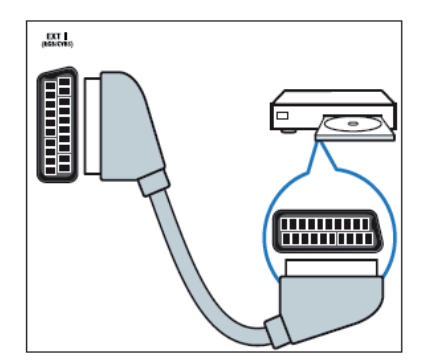

### ۲) مخرج صوت رقمي DIGITAL AUDIO OUT خرج الفيديو والصوت للأجهزة التناظرية مثل تليفزيون آخر أو جهاز تسجيل.

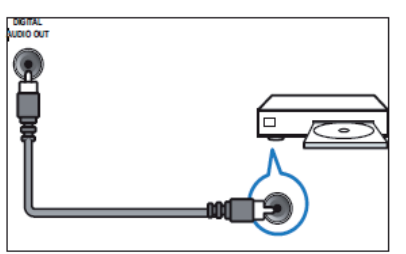

### HDMI 1 (٣

دخل الفيديو والصوت الرقمي من الأجهزة الرقمية فانقة الدقة مثل مشغلات Blu-ray.

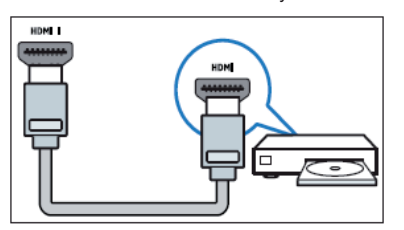

نتطلب التوصيلات عبر DVI أو VGA كبل صوت إضافيًا.

## (VGA و DVI) AUDIO IN ( ک

دخل الصوت من الكمبيوتر .

### TV ANTENNA (°

دخل الإشارة من الهوائي أو الكابل أو القمر الصناعي.

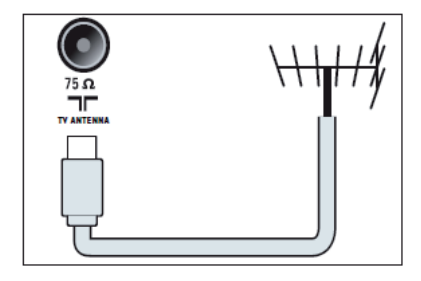

VGA (٦

دخل الفيديو من الكمبيوتر.

### الموصلات الجانبية

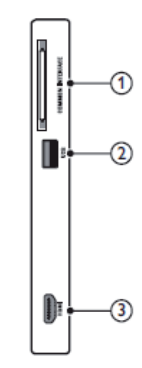

#### COMMON INTERFACE ()

فتحة وحدة الوصول المشروط (الكامة) CAM.

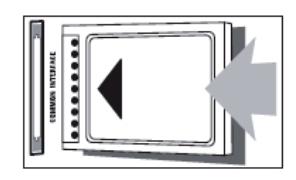

#### USB (<sup>7</sup>

دخل بيانات من وحدات تخزين USB.

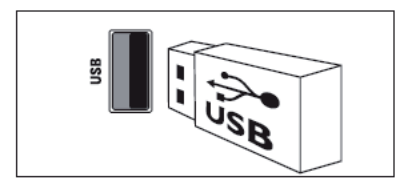

### ۳) HDMI

دخل الفيديو والصوت الرقمي من الأجهزة الرقمية فائقة الدقة مثل مشغلات Blu-ray.

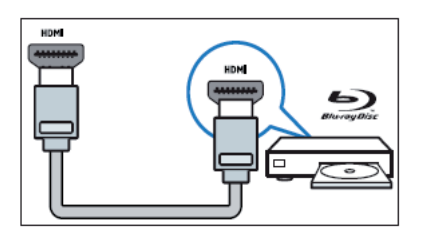

## توصيل كمبيوتر

- قبل توصيل كمبيوتر بتليفزيون
- قم بضبط معدّل تحديث الشاشة على الكمبيوتر إلى ٦٠ هرتز. • قم بتحديد دقة شاشة مدعومة على الكمبيوتر
  - قم بحديد دقة شاشة مدعومة على الممبيوس الخاص بك.
- قم بتوصيل كمبيوتر بموصل من الموصلات التالية:

••تتطلب التوصيلات عبر DVI أو VGA كابل صوت إضافي.

• کابل HDMI

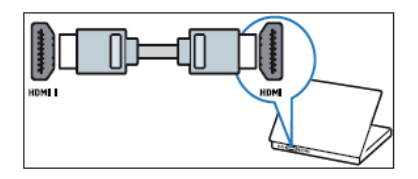

#### • کابل DVI-HDMI

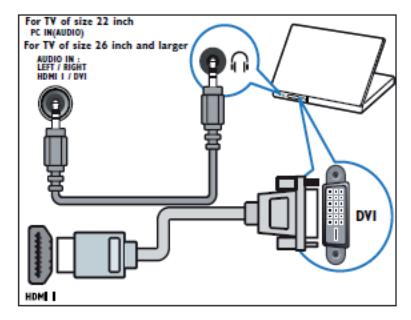

• كابل HDMI-DVI ومحول HDMI-DVI

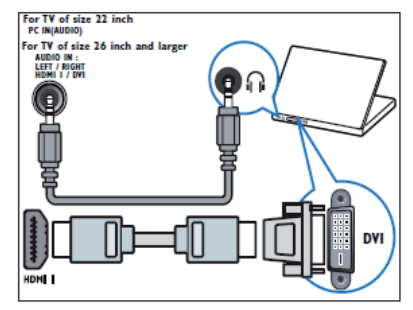

• كابل VGA

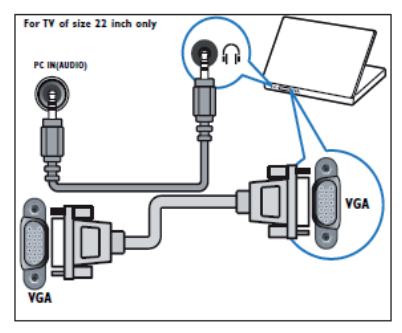

### استخدام وحدة الوصول المشروط تتوفر الكامة (CAM) لدى مشغلي خدمة التلفزيون الرقمية لفك تشفير قنوات التلفزيون الرقمية.

••إذا لزم الأمر؛ راجع الوثائق من المشغل بشأن كيفية إنحال بطاقة ذكية في فتحة الكامة. لا يمكن ضمان التشغيل السليم إلا من خلال المشغّل.

#### إدخال كامة وتنشيطها

• تأكد من إنباع الإرشادات الموضحة أدناه. لأن الإدخال الخطأ للكامة قد يتلف كلاً من الكامة والتلفزيون.

- ١. أطفئ التلفزيون.
- مع إتباع التوجيهات المطبوعة على الكامة؛
   أدخل الكامة برفق في COMMON

INTERFACE على جانب التلفزيون.

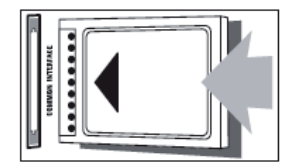

- ٣. اضغط الكامة للداخل بمقدار ما يمكنها الدخول.
- ٤. شغّل التلفزيون وانتظر تنشيط الكامة. ولحل هذه العملية تستغرق بضع دقائق. لا تخرج الكامة من الفتحة أثناء استخدامها - فإخراجها قد يلغي تنشيط الخدمات الرقمية.

#### الوصول لخدمات الكامة

- بعد إدخال الكامة وتنشيطها؛ اضغط ١
- ٢. اضغط أزرار الننقل لاختيار [واجهة مشتركة]. »»تظهر التطبيقات التي يقدمها مشغّل خدمة التلفزيون الرقمية على الشاشة.

• لا يتوفر خيار القائمة هذا إلا بعد إدخال الكامة وتتشيطها بشكل صحيح.

### استخدام Philips EasyLink

يدعم التلفاز الخاص بك ميزة Philips EasyLink و هو ما يوفر مزايا التشغيل بلمسة واحدة والاستعداد بلمسة واحدة بين الأجهزة المتوافقة مع EasyLink.

• يجب توصيل الأجهزة المتوافقة مع جهاز التلفزيون عبر HDMI.

### تمكين أو تعطيل EasyLink

••لا تقم بتمكين Philips EasyLink إذا لم تكن تعتزم استخدامه.

١. اضغط ٢
 ٢. اضغط أزرار التنقل لاختيار [إعداد] >
 [إعدادات التلفزيون] > [EasyLink].
 ٣. اختر [تشغيل] أو [إيقاف].

### استخدام ميزة التشغيل بلمسة واحدة

١ بعد تمكين EasyLink، اضغط زر التشغيل على
 جهازك.
 »ينتقل التلفزيون تلقائياً إلى المصدر الصحيح.

### استخدام ميزة وضع الاستعداد بلمسة واحدة

 ١. اضغط مع الاستمرار على <sup>(1</sup>) زر الاستعداد على التلفزيون أو وحدة التحكم عن بعد لمدة لا تقل عن ثلاث ثوان.
 »ينتقل التلفزيون وجميع الأجهزة المتصلة عبر HDMI إلى وضع الاستعداد.

### استخدام قفل Kensington

توجد فتحة حماية Kensington على الجانب الخلفي من التلفزيون. امنع السرقة بربط قفل Kensington بين الفتحة والشيء الدائم، مثل منضدة ثقيلة.

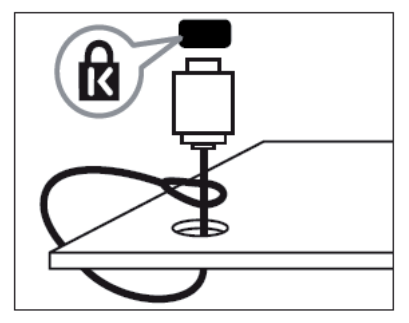

### ٨. معلومات المنتج

معلومات المنتج عرضة للتغيير دون إخطار. للحصول على معلومات المنتج التفصيلية، قم بزيارة .www.philips.com/support

### قيم دقة الشاشة المدعومة

### تنسيقات الكمبيوتر • الدقة - معدل التحديث:

- ۲٤۰ × ۲٤۰ \_ ۲۰ هر تز • ۲۰۰ × ۸۰۰ – ۲۰۰ هر تز • ۲۰۲٤ × ۷٦٨ – ۲۰ هر تز • ۲۲۰ × ۲۲۰ \_ ۲۰ هر تز
  - ۲۲۸۰ × ۲۲۸ ۲۰ هر تز
  - ۲۲۸۰ × ۲۰۲٤ مرتز
  - ۱۳۲۰ × ۷٦۸ ۲۰ هر تز
- ۹۰۰ × ۲۰۱۰ ۹۰۰ هرتز (بالنسبة لـ Full HD فقط)
  - ۱۰۸۰ × ۱۰۵۰ ۲۰ هرتز (بالنسبة لـ Full HD فقط)
    - عبر إدخال HDMI/DVI

### تنسيقات الفيديو

- الدقة معدل التحديث:
- i 60٤٨٠ هرتز
- ۵۵٤۸۰ p هرتز
- i 50°V٦ مرتز
- p 50°V٦ هرنز
- ۲۰۷۲۰ ۵ هرتز، ۲۰ هرتز
- i 50۱۰۸۰ هرتز، ۲۰ هرتز
- p 24۱۰۸۰ هرتز، ۲۰ هرتز، ۳۰ هرتز، ۰۰ هرتز، ٦٠ هرتز

### الوسائط المتعددة

- وحدات التخزين المدعومة: USB (يدعم أجهزة تخزين USB بتنسيق FAT أو FAT 32 فقط) تنسيقات ملفات الوسائط المتعددة المدعومة:
  - - الصور: JPEG
    - الصوت: MP3
      - الفيديو: MP4

••يجب ألا تتجاوز أسماء ملفات الوسائط المتعددة ١٢٨ حرفًا.

- الموالف / الاستقبال / الارسال
- دخل الهوائي: أوم مزدوج المحور (IEC75) DVB-T 9 (DVB: DVB Terrestrial • MPEG4 (في بعض الطر از ات فقط)
- نظام التلفزيون: DVB COFDM 2K/8K، و
- SECAM B/G S D/K SB/G SPALI 'L/L 9 •D/K
  - تشغبل الفيديو: ، PAL (SECAM)
- موجات الموالف: S-channel (Hyperband) VHE (UHE

### وحدة التحكم عن بعد

- النوع: RC-6
- البطاريات: AAA ۲ × (نوع LR03)

### الكهرياء

• قدرة الكهرياء: ٢٢٠-٢٤٠ فولت، ٥٠ هرتز ~ ٦٠ هر تز • الكهرباء أثناء الاستعداد: < ٣,٠ وات • درجة الحرارة المحبطة: ٥ إلى ٤٠ درجة مئونة

### حوامل التلفزيون المدعومة

لتركيب التليفزيون، اشتر حامل تليفزيون فيليبس أو حامل تليفزيون متوافق مع VESA. لمنع إلحاق الضرر بالكابلات والموصلات، تأكد من ترك مسافة قدر ها ٢,٢ يوصبة أو ٥,٥ سم على الأقل من الجانب الخلفي للتليفزيون.

اتبع كافة الإرشادات المرفقة مع حامل التليفزيون. لا تتحمل شركة Koninkliike Philips Electronics N.V. أي مسئولية عن التركيب غير الصحيح للتلفزيون والذي قد يؤدي إلى حدوث حادثة أو إصابة أو تلف.

| براغي            | طول خطوة البرغي | شاشة التلفزيون |
|------------------|-----------------|----------------|
| التثبيت المطلوبة | المطلوبة (ملم)  | الحجم (بوصة)   |
| M4 × έ           | Vo x Vo         | ۲۲             |
| M4 × έ           | Yo x Yo         | 27             |
| M6 × ź           | ۲ • • × ۲ • •   | ٣٢             |
| M6 × έ           | ٣ • • × £ • •   | ٤٢             |

### ٩. استكشاف الأخطاء وإصلاحها

يوضح هذا القسم المشاكل التي يشيع مواجهتها وحلولها.

### مسائل عامة بالتلفزيون

التلفزيون لا يعمل: ••افصل كابل الكهرباء عن مأخذ الكهرباء. انتظر لمدة دقبقة واحدة ثم أعد توصيلها. ••تأكد أن كابل الكهر باء متصل بإحكام التحكم عن بعد لا تعمل بشكل صحيح: ••تأكد من صحة تركيب بطاريات وحدة التحكم عن بعد وفقًا لاتجاه +/-. ••استبدل بطاريات وحدة التحكم عن بعد إذا كانت فارغة أو ضعيفة ••نظّف العدسة بوحدة التحكم عن بعد ومستشعر التلفزيون. ••اضغط مع الاستمر ار على <OK>، سيعرض التلفزيون معلومات وحدة التحكم عن بعد. ••تأكد من أنه لم يتم ضبط ميزة MultiRC مع رمز اللون الخاطئ؛ قم بمطابقة ميزة MultiRC مع لون التلفزيون. ••تحقق من قائمة إعداد PBS إذا تم لم يتم ضبط قفل وحدة التحكم على التشغيل ON. الانتظار في التلفزيون يومض بالأحمر: • افصل كابل الكهرباء عن مأخذ الكهرباء. انتظر حتى يبرد التلفزيون قبل إعادة توصيل كابل الكهرباء. إذا عاد حدوث الوميض، فاتصل بخدمة عملاء Philips. لقد نسيت الرمز الخاص بفك القفل لميزة قفل التلفاز ••أدخل ٬۸۸۸۸٬ تظهر قائمة التلفزيون بلغة غير صحيحة ••قم بتغيير قائمة التلفزيون إلى لغتك المفضلة. عند تشغيل التلفزيون/إيقاف تشغيله/تحويله إلى الاستعداد، تسمع صوت صرير من هيكل التلفزيون: ••لا يلزم اتخاذ أي إجراء. صوت الصرير هو تمدد وانكماش عادى للتلفزيون عندما يبرد أو تتم تدفئته. ولا يؤثر ذلك على الأداء. عندما يكون وقت بدء تشغيل التلفزيون بطيء: ••اختر وضع [سريع] في قائمة [استعداد منخفض] الطاقة].

### مسائل متعلقة بقنوات التلفزيون

### لا تظهر القنوات التي تم تثبيتها مسبقًا في قائمة القنوات:

••تأكد من اختيار قائمة القنوات الصحيحة.
 لم يتم العثور على أي قنوات رقمية أثناء التثبيت:
 ••تأكد من دعم التليفزيون لـ DVB-T أو DVB-C في دولتك. انظر الدول المسرودة على الجانب الخلفي من التليفزيون.

### مسائل متعلقة بالصورة

التلفزيون قيد التشغيل، لكن ليس هناك أي صورة: ••تأكد من صحة توصيل الهوائي بالتلفزيون. •تأكد من اختيار الجهاز الصحيح كمصدر للتلفزيون. هناك صوت لكن ليس هناك صورة:

••تأكد من صحة ضبط إعدادات الصورة.
هناك استقبال تلفزيون سيئ من وصلة الهوائي:
••تأكد من صحة توصيل الهوائي بالتلفزيون.
••تأكد من صحة توصيل الهوائي بالتلفزيون.
••يمكن أن تؤثر السماعات العالية وأجهزة الصوت غير الموصلة أرضيًا ومصابيح النيون والمباني العالية والأشياء الكبرى الأخرى على جودة الاستقبال إن أمكن، حاول تحسين جودة الاستقبال من التليفزيون.
من التليفزيون.
••إذا كان الاستقبال سيئًا على قناة واحدة فقط؛ فقم بالضبط الذقيق لهذه القناة.

هناك جودة صورة سيئة من الأجهزة المتصلة: ••تأكد من صحة توصيل الأجهزة. •تأكد من صحة ضبط إعدادات الصورة. لم يحفظ التلفزيون إعدادات الصورة: • تأكد من ضبط موقع التلفزيون على إعداد المنزل. يوفر لك هذا الوضع المرونة لتغيير.

الإعدادات وحفظها.

لا تناسب الصورة الشاشة؛ فهي كبيرة جدًا أو صغيرة جدًا: •• جرب استخدام تنسيق صورة مختلف. وضع الصورة غير صحيح: •• قد لا تلائم إشارات الصورة الصادرة من بعض الأجهزة الشاشة بشكل صحيح. افحص خرج إشارة الجهاز.

مسائل متعلقة بالصوت

صورة ولكن جودة الصوت سيئة:

••اذا لم يكتشف التلزيون أي إشارة صوتية؛ فسيقرم التلزيون بايقاف خرج الصوت - ولا يشير ذلك إلى عمل.
 •• تأكد من صحة توصيل كل الكابلات.
 •• تأكد أن مستوى الصوت غير مضبوط على صفر.
 •• تأكد أن لم يتم إسكات الصوت.
 •• تأكد من صحة ضبط إعدادات الصوت.
 •• تأكد من صحة ضبط إعدادات الصوت.
 •• تأكد من صحة ضبط إعدادات الصوت.
 •• تأكد من صحة ضبط إعدادات الصوت.
 •• تأكد من صحة ضبط إعدادات الصوت.
 •• تأكد من صحة ضبط إعدادات الصوت.
 •• تأكد من صحة ضبط إعدادات الصوت.
 •• تأكد من صحة ضبط إعدادات الصوت.
 •• تأكد أن مواز نة الصوت مضبوطة على المركز.

### مسائل متعلقة بتوصيل HDMI

#### هناك مشاكل في أجهزة HDMI:

### مسائل متعلقة بتوصيل الكمبيوتر

شاشة الكمبيوتر على التلفزيون غير مستقرة: •• تأكد من اختيار دقة ومعدل تحديث مدعوين من على الكمبيوتر. •• اضبط تنسيق صورة التلفزيون على وضع بدون قياس.

### الاتصال بنا

إذا لم تتمكن من حل مشكلتك، فارجع إلى الأسئلة المتداولة لهذا المنتج على: www.philips.com/support إذا بقيت المشكلة دون حل، فاتصل بخدمة عملاء Philips في دولتك كما هو مذكور في ملحق الضمان.

تحذير •• لا تحاول إصلاح المنتج بنفسك. فقد يتسبب ذلك في إصابة خطيرة أو تلفًا لا يمكن إصلاحه في المنتج أو إبطال الضمان.

قم بتدوين طراز التليغزيون والرقم المعلسل قبل الاتصال بشركة Philips . تمت طباعة هذه الأرقام على الجانب الخلفي من التلفزيون وعلى العبوة.

١٠. الملحق أ

هذا القسم يصف المشكلات الشائعة عند تثبيت قنوات DVB-T.

### مشكلات تثبيت DVB-T

**التلفزيون لا يعمل:** • افصل كابل الكهرباء عن مأخذ الكهرباء. انتظر لمدة دقيقة واحدة ثم أعد توصيلها.

• تأكد أن كابل الكهرباء متصل بإحكام.

١١. الفهرس

أجهزة AV يمكن اختيار ها ٣٣ استكشاف الأخطاء وإصلاحها ٣٩ إعادة ترتيب القنوات ٣١ إعداد الصورة ٢٠ إعداد المستهلك ٣٣ إعدادات الصورة ١٢ إعدادات المصنع ٢٧

#### ب . .

البطاريات ٣٧ البطاقة الذكية ٣٥

#### ت

التثبيت تخزين ۳۱ تخطى القنوات المشفّرة ٣١ التشغبُّل بلمسة و احدة ٣٦ التصنيف العمري ٣٠ تقنية EasyLink تعطيل ٣٦ تمکین ۳٦ إدخال HDMI-CEC إد التشغيل بلمسة واحدة ٣٦ دخول وضع الاستعداد بلمسة واحدة ٣٦ تقنية MyChoice تنسيق الصورة ١١ تنسيقات الفيديو ٣٧ توصيل HDMI إدخال HDMI-CEC إد استكشاف الأخطاء وإصلاحها ٣٩ توصيل USB تمکین ۲۱ USB كشف وحدة USB تلقائياً ٢١

### 2

دخول وضع الاستعداد بلمسة واحدة ٣٦

#### ر ر سالة التر حيب ۲۰

س الساعة ١٣

السلامة ٤

ص الصوت الذكى ١١ الصورة الذكية ١٠ ض ضعاف البصر ١٥ طعاف السمع ٢٨ ط

الطاقة ٢٢ المواصفات الفنية ٣٧ الطاقة الذكية ٢٢

#### ق القائمة

قائمة إعداد الوضع الاحترافي ١٦ استكشاف الأخطاء وإصلاحها ٤٦ قائمة الخبار ات ١٠ قائمة القنوات قنوات PavTV قنو استكشاف الأخطاء وإصلاحها ٣٨ قفل قفل Kensington قفل لوحة المفاتيح المحلية ٢٠ قفل وحدة التحكم عن بعد ٢٠ قفل Kensington القنوات الرقمية الكامة ٣٥ قيم دقة الشاشة ٣٧ ای الكمبيوتر توصيل ٣٤ قيم دقة الشاشة ٣٧ استكشاف الأخطاء وإصلاحها ٣٩ J اللغة استكشاف الأخطاء وإصلاحها ٣٨ لغة الصوت ٢٩ مستوى الصوت ١٠ المُنبّه ١٣ المو اصفات الفنية ٣٧

> ن نصوص المعلومات ۹، ۱۲ نظرة عامة على النلفزيون آ

مؤقت النوم ١٣

```
و
            و
حدات التثبيت على الحائط ٣٧
                وحدات التحكم المتعددة ٢٣
                      وحدة التحكم عن بعد
            وحدات التحكم المتعددة ٢٣
وحدة التحكم بأعداد الوضع الاحترافي ١٦
           قفل وحدة التحكم عن بعد ٢٠
        استخدام وحدة التحكم عن بعد ٨
                  المو اصفات الفنية ٣٧
      استكشاف الأخطاء وإصلاحها ٣٨
                    وحدة التحكم عن بعد ٨
                          الوسائط المتعددة
                  المو اصفات الفنية ٣٨
                      الوسائط المتعددة ١٤
                      الوصول العالمي ١٥
                         الوضع الاحتراقي
تنشيط ١٦
                         الخيار ات ١٧
                      وضع ۲۰ PBS
                 تخزين الإعدادات ٣١
                         وضع المتجر ٢٨
                         وضع المنزل ٢٨
```

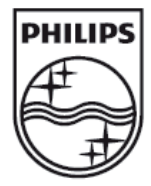

۲۰۱۲ ©Koninklijke Philips Electronics N.V. جميع الحقوق محفوظة.